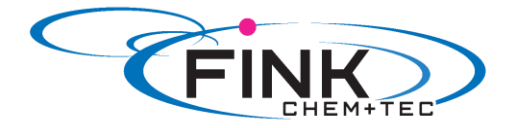

# **Bedienungsanleitung**

# **Membrandosierpumpe**

# Ritmo 033-7.5-16 ATEX

FINK Chem + Tec GmbH Maybachstraße 11 70771 Leinfelden-Echterdingen

> Tel. 0711/99755427 Fax 0711/99755428 info@finkct.de www.finkct.de

© Copyright 2014 FINK Chem + Tec GmbH, Germany. Alle Rechte vorbehalten. Alle Informationen dieser Dokumentation dienen lediglich als Arbeitsgrundlage und sind vertraulich zu behandeln

Fassung 17.Juli 2018

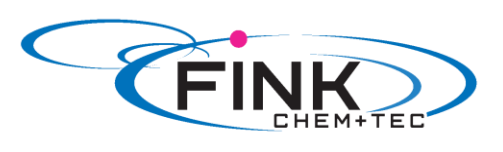

# Inhalt

| 1. | Sicherheitshinweise                                                      | 4        |
|----|--------------------------------------------------------------------------|----------|
|    | 1.1. Kennzeichnung von Sicherheitshinweisen in dieser Anleitung          | 4        |
|    | 1.2. Qualifikation und Schulung des Personals                            | 4        |
|    | 1.3. Sicherheitshinweise für den Bertreiber/ Anwender                    | 4        |
|    | 1.4. Sicherheit der Anlage bei Versagen der Dosierpumpe                  | 5        |
|    | 1.5. Dosierung von Chemikalien                                           | 5        |
|    | 1.6. Sicherheitshinweise für Wartungs-, Inspektions- und Montagearbeiten | 6        |
| 2. | Sicherheitshinweise                                                      | 7        |
|    | 2.1. Verwendungszweck                                                    | 7        |
|    | 2.2. Unzulässige Betriebsweisen                                          | 7        |
|    | 2.3. Gewährleistung                                                      |          |
|    | 2.4. Geräteübersicht                                                     |          |
| 3. | Technische Daten                                                         | 9        |
|    | 3.1. Technische Daten                                                    | 9        |
| 4. | Montage und Installation                                                 | 11       |
|    | 4.1. Pumpenmontage                                                       |          |
|    | 4.1.1. Voraussetzungen                                                   | 11       |
|    | 4.1.2. Montageplatte ausrichten und montieren                            |          |
|    | 4.1.3. Pumpe in Montageplatte einrasten                                  | 11<br>12 |
|    | 4.2. Fluidseitige Installation                                           |          |
|    | 4.3. Elektrischer Anschluss                                              |          |
|    | 4.3.1. Signalanschlüsse                                                  |          |
| 5. | Inbetriebnahme                                                           | 16       |
|    | 5.1. Menüsprache ändern                                                  |          |
|    | 5.2. Pumpe entlüften                                                     |          |
|    | 5.3. Pumpe kalibrieren                                                   |          |
| 6. | Bedienen                                                                 | 19       |
|    | 6.1. Bedienelemente                                                      |          |
|    | 6.2. Display und Symbole                                                 |          |
|    | 6.2.1. Navigation                                                        | 19       |
|    | 6.2.2. Betriebszustände                                                  | 19       |
|    | 6.2.3. Energiesparmodus                                                  |          |
|    |                                                                          |          |

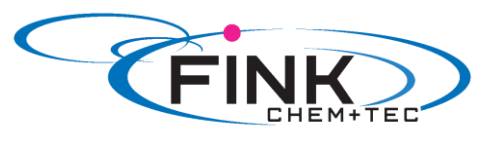

|    | 6.3. Hauptmenüs                        |    |
|----|----------------------------------------|----|
|    | 6.3.1. Betrieb                         |    |
|    | 6.3.2. Info <b>İ</b>                   |    |
|    | 6.3.3. Alarm 🦺                         |    |
|    | 6.3.4. Setup 🧩                         |    |
|    | 6.4. Betriebsarten                     |    |
|    | 6.4.1. Manuell 🖑                       |    |
|    | 6.4.2. Kontakt III                     |    |
|    | 6.4.3. Analog 0/4 – 20 mA              |    |
|    | 6.4.4. Batch (kontaktgesteuert)        |    |
|    | 6.4.5. Dosier Timer Wiederholung       |    |
|    | 6.4.6. Dosier Timer Woche 🖺            |    |
|    | 6.5. Analogausgang                     |    |
|    | 6.6. SlowMode                          |    |
|    | 6.7. Tastensperre <b>b</b>             |    |
|    | 6.8. Setup Anzeige                     |    |
|    | 6.8.1. Einheiten                       |    |
|    | 6.8.2. Zusatzanzeige                   |    |
|    | 6.9. Zeit / Datum                      |    |
|    | 6.10 Bus Kommunikation BUS             | 37 |
|    | 0.10. Dus- Kommunikation 200           | J2 |
|    | 6.11. Ein-/ Ausgänge                   |    |
|    | 6.11.1. Relaisausgänge                 |    |
|    | 6.11.2. Extern Stopp ▶Ⅱ                |    |
|    | 6.11.3. Leer- und Vorleermeldung 🔽 🗶   |    |
|    | 6.12. Basiseinstellung                 |    |
| 7. | Service                                |    |
|    | 7.1. Servicesystem                     |    |
|    | 7.2. Service durchführen               |    |
|    | 7.2.1. Übersicht Dosierkopf            |    |
|    | 7.2.2. Membran und Ventile demontieren |    |
|    | 7.2. Sowiecowstem gweickestgten        |    |
|    | 7.4. Demonstrum                        |    |
| 0  | 7.4. Reparatur                         |    |
| 8. | Storungen                              |    |
|    | 8.1. Liste der Störungen               |    |
|    | 8.1.1. Storungen mit Feniermeldung     |    |
| 0  |                                        |    |
| 9. | Entsorgung                             |    |

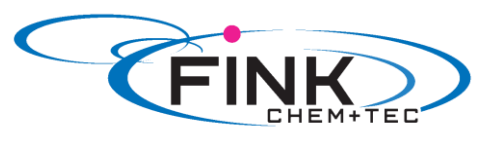

| Anhang                              | 43 |
|-------------------------------------|----|
| EU- / EG- Konformitätsbescheinigung | 44 |
| Ergänzung zur Ex-Ausführung         | 45 |
| Ex-Zertifikat EPS15ATEX1 078X       | 52 |
| Zeichnungen                         | 55 |

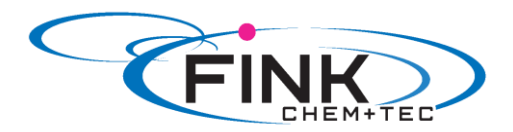

# 1. Sicherheitshinweise

Diese Montage-Betriebsanleitung enthält allgemeine Anweisungen, die während der Installation, Bedienung und Wartung der Pumpe befolgt werden müssen. Sie ist daher vor der Installation und Inbetriebnahme vom Monteur sowie dem zuständigen qualifizierten Anwender zu lesen und muss jederzeit am Aufstellungsort verfügbar sein.

Neben diesen allgemeinen Sicherheitshinweisen sind die in weiteren Abschnitten angeführten speziellen Sicherheitshinweise zu beachten.

Unmittelbar an der Dosierpumpe angebrachte Hinweise müssen unbedingt beachtet und in einem vollständig lesbaren Zustand gehalten werden.

Neben diesen allgemeinen Sicherheitshinweisen sind vom Betreiber die bestehenden nationalen Vorschriften der Unfallverhütung sowie die internen Arbeits-, Betriebs- und Sicherheitsvorschriften zu beachten.

# 1.1 Kennzeichnung von Sicherheitshinweisen in dieser Anleitung

Sicherheitshinweise sind durch folgende Symbole gekennzeichnet:

|         | Warnung                                                                                                    |
|---------|----------------------------------------------------------------------------------------------------|
|         | Wenn diese Sicherheitshinweise nicht beachtet werden, kann dies                                                   |
| Achtung | Wenn diese Sicherheitshinweise nicht beachtet werden, kann dies zu<br>Fehlfunktionen und Sachbeschädigung führen! |
| Hinweis | Hinweise oder Anweisungen, die die Arbeit erleichtern und die sichere<br>Bedienung gewährleisten.                 |

# 1.2 Qualifikation und Schulung des Personals

Das für Montage, Bedienung und Service verantwortliche Personal muss für diese Aufgaben entsprechend qualifiziert sein. Verantwortungsbereiche, Zuständigkeiten und Überwachung des Personals müssen durch den Betreiber genau geregelt sein. Gegebenenfalls muss das Personal entsprechend geschult werden.

#### Gefahren bei Nichtbeachtung der Sicherheitshinweise

Die Nichtbeachtung der Sicherheitshinweise kann gefährliche Folgen für Personal, Umwelt und Pumpe haben und führt zum Verlust jeglicher Schadensersatzansprüche.

Sie kann zu folgenden Gefährdungen führen:

- Personenschäden durch elektrische, mechanische und chemische Einwirkungen
- Umwelt- und Personenschäden durch Entweichen gesundheitsschädlicher Stoffe.

#### 1.3 Sicherheitshinweise für den Bertreiber/ Anwender

Die in dieser Anleitung aufgeführten Sicherheitshinweise, bestehende nationale Vorschriften zum Schutz der Gesundheit, Umwelt und zur Unfallverhütung und alle internen Arbeits-, Betriebs- und Sicherheitsvorschriften des Betreibers sind zu beachten.

Auf der Pumpe angebrachte Informationen müssen beachtet werden.

Entweichende gefährliche Stoffe müssen so abgeleitet werden, dass sie für Personen und Umwelt nicht schädlich sind.

Schäden durch elektrische Energie sind auszuschließen, siehe Vorschriften der örtlichen Energieversorgungsunternehmen und die VDE- Vorschriften.

#### Achtung

#### Vor allen Arbeiten an der Pumpe muss sich die Pumpe im Betriebszustand 'Stopp' befinden oder vom Netzt getrennt sein. Das System muss drucklos sein!

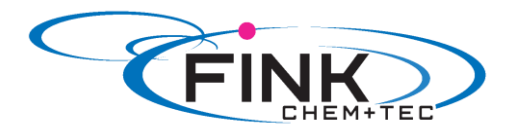

Es sind nur Originalzubehör und Originalersatzteile zu verwenden. Die Verwendung anderer Teile führt zum Haftungsausschluss für daraus entstehende Schäden.

Ein vorhandener Berührungsschutz für sich bewegende Teile darf bei einer sich in Betrieb befindlichen Anlage nicht entfernt werden.

### 1.4 Sicherheit der Anlage bei Versagen der Dosierpumpe

Die Dosierpumpe wurde nach neuesten technischen Erkenntnissen konstruiert, sorgfältig hergestellt und geprüft.

Sollte sie trotzdem versagen, muss die Sicherheit der gesamten Anlage gewährleistet sein. Verwenden Sie hierfür die entsprechenden Überwachungs- und Kontrollfunktionen.

#### Achtung

Stellen Sie sicher, dass ein Chemikalienaustritt aus der Pumpe oder beschädigten Leitungen keine Schäden an Analgenteilen und Gebäuden verursacht.

Der Einbau von Leckageüberwachungen und Auffangwannen wird

#### 1.5 Dosierung von Chemikalien

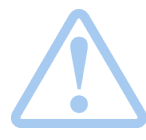

#### Warnung

Vor dem Wiedereinschalten der Versorgungsspannung müssen die Dosierleitungen angeschlossen sein, damit die im Dosierkopf vorhandene Chemikalie nicht herausspritzen und Menschen gefährden kann.

Das Dosiermedium steht unter Druck und kann Schäden für Gesundheit und Umwelt verursachen.

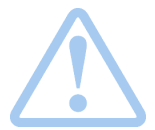

#### Warnung

Beim Arbeiten mit Chemikalien sind die am Einsatzort geltenden Unfallverhütungsvorschriften anzuwenden (z. B. Tragen von Schutzkleidung).

Beachten Sie die Sicherheitsdatenblätter und -vorschriften des Chemikalienherstellers, wenn Sie mit Chemikalien arbeiten.

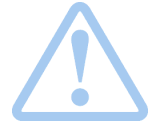

#### Warnung

Bei Undichtigkeit der Membrane oder Membranbruch tritt Dosierflüssigkeit aus der Ablauföffnung am Dosierkopf aus (siehe Abb. 3).

Treffen Sie geeignete Vorkehrungen, um Gesundheits- und Sachschäden durch austretende Dosierflüssigkeit auszuschließen! Kontrollieren Sie täglich, ob Flüssigkeit aus der Ablauföffnung austritt! Membranaustausch siehe *7. Service*.

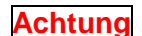

An das Entlüftungsventil muss ein Entlüftungsschlauch angeschlossen sein, der in ein Behältnis, z. B. eine Auffangwanne führt.

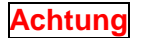

Das Dosiermedium muss im flüssigen Aggregatzustand sein! Gefrier- und Siedepunkte des Dosiermediums beachten!

Achtung

Die Beständigkeit der Bauteile, wie Dosierkopf, Ventilkugel, Dichtungen und Leitungen, die mit dem Dosiermedium in Berührung kommen, ist abhängig von Medium, Medientemperatur und Betriebsdruck Stellen Sie sicher, dass Bauteile, die mit dem Dosiermedium in Berührung kommen, unter Betriebsbedingungen beständig gegen das Dosiermedium sind!

Bei Fragen bezüglich der Werkstoffbeständigkeit und Eignung der Pumpe für bestimmte Dosiermedien wenden Sie sich bitte an die Mitarbeiter der Fink Chem + Tec GmbH.

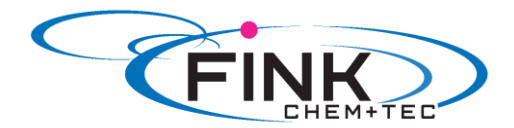

### 1.6 Sicherheitshinweise für Wartungs-, Inspektions- und Montagearbeiten

Der Betreiber hat dafür zu sorgen, dass alle Wartungs-, Inspektions- und Montagearbeiten von autorisierten und qualifizierten Fachpersonal ausgeführt und zuvor durch ein ausreichendes Studium der Montage- und Betriebsanleitung informiert wird.

Grundsätzlich sind Arbeiten an der Dosierpumpe nur im Stillstand durchzuführen. Die in der Betriebsanleitung beschriebene Vorgehensweise zum Stillsetzen der Dosierpumpe ist unbedingt zu beachten.

Unmittelbar nach Abschluss der Arbeiten müssen alle Sicherheits- und Schutzeinrichtungen wieder angebracht bzw. in Funktion gesetzt werden.

Vor der erneuten Inbetriebnahme sind die im Abschnitt "Inbetriebnahme" aufgeführten Hinweise zu beachten.

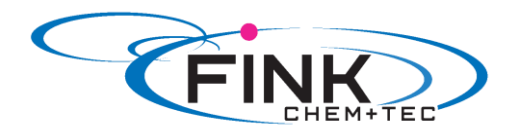

# 2. Allgemeines

Die Dosierpumpe R033 ist eine selbstansaugende Membranpumpe. Sie besteht aus einem Gehäuse mit Schrittmotor und Elektronik, einem Dosierkopf mit Membran und Ventilen, sowie dem Bedienkubus.

Herausragende Dosiereigenschaften der Pumpe:

- optimales Ansaugverhalten, auch bei ausgasenden Medien, da die Pumpe immer mit vollem Saughubvolumen arbeitet.
- kontinuierliche Dosierung, da unabhängig von der aktuellen Dosierleistung mit kurzem Saughub angesaugt und möglichst langem Dosierhub ausdosiert wird.

### 2.1 Verwendungszweck

Die Pumpe ist für flüssige, nicht abrasive, nicht entflammbare und nicht brennbare Medien geeignet. Die in den technischen Daten angegebenen Grenzwerte dürfen auf keinen Fall überschritten werden.

#### Einsatzbereiche

- Trinkwasseraufbereitung
- Abwasseraufbereitung
- Schwimmbadwasseraufbereitung
- Kesselwasseraufbereitung
- CIP (Clean-In-Place)
- Kühlwasseraufbereitung
- Prozesswasseraufbereitung
- Waschanlagen
- Chemische Industrie
- Ultrafiltrationsprozesse und Umkehrosmose
- Bewässerung
- Papier- und Zellstoffindustrie
- Nahrungsmittel- und Getränkeindustrie

#### 2.2 Unzulässige Betriebsweisen

Die Betriebssicherheit der Pumpe ist nur bei bestimmungsgemäßer Verwendung entsprechend Abschnitt 2.1 Verwendungszweck und 2.3 Gewährleistung sowie unter Beachtung der Montage- und Betriebsanleitung gewährleistet. Die in den technischen Daten angegebenen Grenzwerte dürfen auf keinen Fall überschritten werden.

Vom Lieferant wird keine Haftung übernommen, wenn das Förderfluid oder die Betriebsbedingungen nicht oder nur unvollständig angegeben wurden oder während des Betriebes in unzulässiger Weise geändert bzw. nicht eingehalten werden.

Bitte fragen Sie im Einzelfall beim Lieferant, ob die Dosierpumpe für die geänderten Einsatzbedingungen geeignet ist.

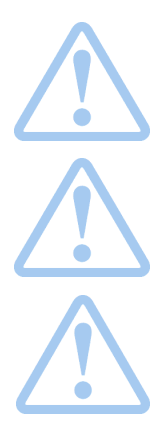

#### Warnung

Andere Anwendungen oder der Betrieb von Pumpen unter Umgebungsund Betriebsbedingungen, die nicht zugelassen sind, gelten als unsachgemäß und sind unzulässig. Die Fink Chem + Tec GmbH & Co.KG haftet nicht für Schäden, die durch falschen Gebrauch entstehen.

#### Warnung

Die Pumpe ist NICHT für den Betrieb in explosionsgefährdeten Bereichen zugelassen!

#### Warnung

Für die Aufstellung im Freien ist ein Sonnenschutz erforderlich

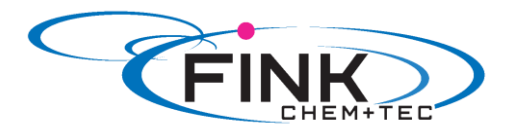

### 2.3 Gewährleistung

Die Gewährleistung wird im Sinne unserer allgemeinen Verkaufs- und Lieferbedingungen nur übernommen, wenn

- die Pumpe entsprechend den Angaben in dieser Anleitung verwendet wird
- die Pumpe nicht zerlegt oder unsachgemäß behandelt wird.
- die Wartung nur von autorisiertem und qualifiziertem Personal durchgeführt wird.
- bei der Wartung ausschließlich Original- Ersatzteile verwendet werden.

# 2.4 Geräteübersicht

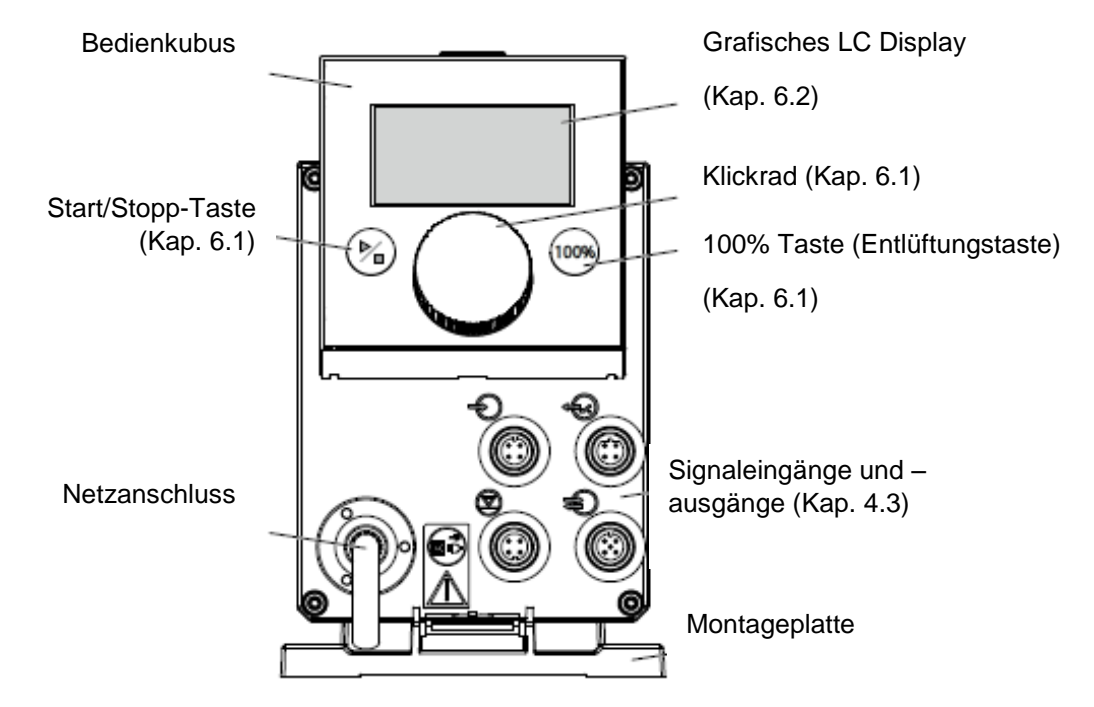

Abb. 2 Vorderansicht der Pumpe

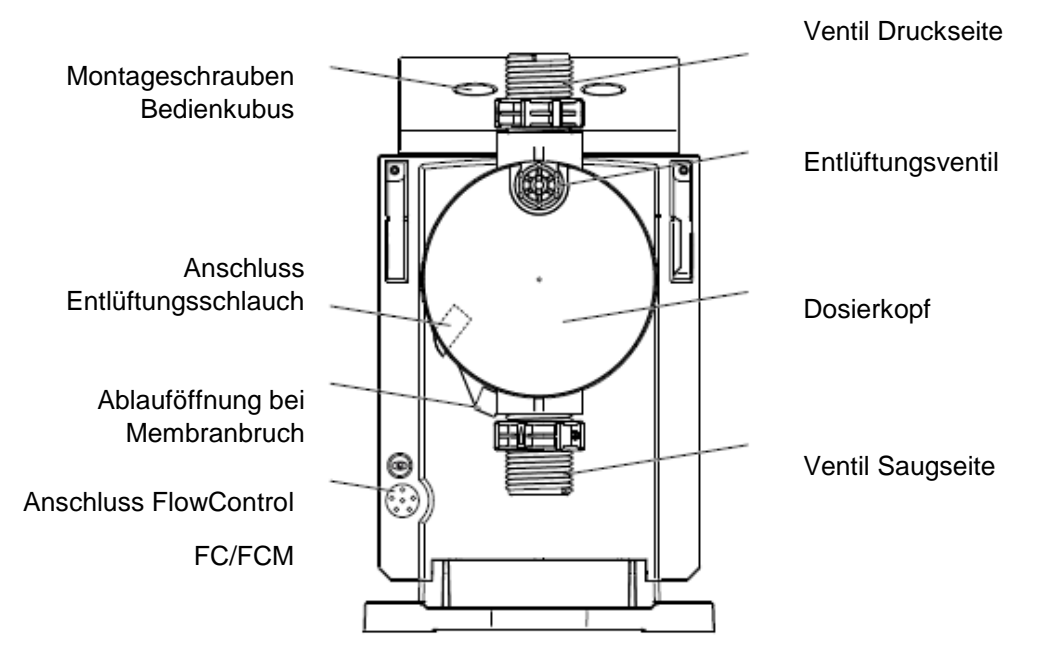

Abb. 3 Rückansicht der Pumpe

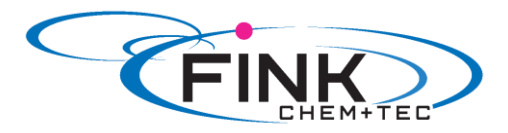

Г

# 3. Technische Daten

# 3.1 Technische Daten

|             |                                           |        |                   | Pumpent    | yp R033-         |        |
|-------------|-------------------------------------------|--------|-------------------|------------|------------------|--------|
| Daten       |                                           |        | 7-16              | 12-10      | 17-7             | 30-4   |
| _           | Einstellbereich                           | [1:X]  | 3000              | 1000       | 1000             | 1000   |
|             | Max. Dosierleistung                       | [l/h]  | 7,5               | 12,0       | 17,0             | 30,0   |
|             |                                           | [gph]  | 2,0               | 3,1        | 4,5              | 8,0    |
|             | Min. Dosierleistung mit SlowMode 50 %     | [l/h]  | 3,75              | 6,00       | 8,50             | 15,00  |
|             |                                           | [gph]  | 1,00              | 1,55       | 2,25             | 4,00   |
|             | Max. Dosierleistung mit SlowMode 25%      | [l/h]  | 1,88              | 3,00       | 4,25             | 7,50   |
|             |                                           | [gph]  | 0,50              | 0,78       | 1,13             | 2,00   |
|             | Min. Dosierleistung                       | [l/h]  | 0,0025            | 0,0120     | 0,0170           | 0,0300 |
|             |                                           | [gph]  | 0,0007            | 0,0031     | 0,0045           | 0,0080 |
|             | Max. Betriebsdruck                        | [bar]  | 16                | 10         | 7                | 4      |
|             |                                           | [psi]  | 230               | 150        | 100              | 60     |
|             | Max. Hubfrequenz <sup>1)</sup>            | [Hübe/ | 190               | 155        | 205              | 180    |
|             |                                           | min]   |                   |            |                  |        |
|             | Hubvolumen                                | [ml]   | 0,74              | 1,45       | 1,55             | 3,10   |
|             | Wiederholgenauigkeit                      | [%]    |                   | +          | /-1              |        |
|             | Max. Saughöhe im Betrieb <sup>2)</sup>    | [ml]   |                   |            | 6                |        |
|             | Max. Saughöhe beim Ansaugen mit           | [m]    | 2                 | 3          | 3                | 2      |
|             | feuchten Ventilen <sup>2)</sup>           |        | -                 | Ŭ          | Ű                | _      |
| Mechanische | Min. Druckdifferenz zw. Saug- und         | [bar]  | 1 (FC und FCM: 2) |            |                  |        |
| Daten       | Druckseite                                |        |                   |            |                  |        |
|             | Max. Druck Saugseite                      | [bar]  |                   | 2          |                  | 1      |
|             | Max. Viskositat im SlowMode 25 % mit      | [mPas] | 2500              | 2500       | 2000             | 1500   |
|             | Tederbelasteten Ventilen <sup>3</sup>     | (=CP)  |                   |            |                  |        |
|             | Max. VISKOSITAT IM SlowMode 50 % mit      | [mPas] | 1800              | 1300       | 1300             | 600    |
|             | Max Vickosität ohno SlowModo mit          | (=CF)  |                   |            |                  |        |
|             | federbelasteten Ventilen 3)               | (-cP)  | 600               | 500        | 500              | 200    |
|             | Max Viskosität ohne federbelastete        | (-01)  |                   |            |                  |        |
|             | Ventile <sup>3)</sup>                     | (=cP)  | 50                | 300        | 300              | 150    |
|             | Min Leitungsdurchmesser Saug/             | (_01)  | /                 |            |                  |        |
|             | Druckseite $^{2)4)}$                      | [mm]   | 4                 | 6          | 6                | 9      |
|             | Min. Leitungsdurchmesser Saugseite für    |        | 9                 |            |                  |        |
|             | hochviskose Medien (HV) <sup>4)</sup>     | [mm]   |                   |            |                  |        |
|             | Min. Leitungsdurchmesser Druckseite       | [mm]   | 0                 |            |                  |        |
|             | für hochviskose Medien (HV) <sup>4)</sup> | [[[]]] | 9                 |            |                  |        |
|             | Max. Medientemperatur                     | [°C]   | 70                |            |                  |        |
|             | Max. Medientemperatur entkopp. PK         | [°C]   |                   | 12         | 20               |        |
|             | Max. Medientemperatur beheizter PK        | [°C]   |                   | 15         | 0                |        |
|             | Min. Medientemperatur                     | [°C]   |                   | -1         | 0                |        |
|             | Max. Umgebungstemperatur                  | [°C]   | 45                |            |                  |        |
|             | Min. Umgebungstemperatur                  | [°C]   |                   | 0          |                  |        |
|             | Max. Lagertemperatur                      | [°C]   | 70                |            |                  |        |
|             | Min. Lagertemperatur                      | [°C]   |                   | -2         | 0                |        |
|             | Spannung                                  | [V]    |                   | 100-240 V, | 50-60 Hz         |        |
|             | Länge Anschlusskabel                      | [m]    |                   | 1,         | 5                |        |
| Elektrische | Max. Stromaufnahme (100 V)                | [A]    |                   | 0,1        | 8                |        |
| Daten       | Max. Stromaufnahme (230 V)                | [A]    |                   | 0,0        | )8               |        |
|             | Max. Leistungsaufnahme P1                 | [W]    |                   | 18 /       | 24 <sup>5)</sup> |        |
|             | Gehäuse- Schutzklasse                     |        |                   | IP 65, N   | ema 4X           |        |

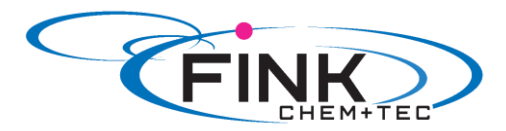

| Elektrische Schutzklasse                     |                 |
|----------------------------------------------|-----------------|
| Max. Belastung Eingang Lee<br>Vorleermeldung | er-, 12 V, 5 mA |
| Max. Belastung Kontakteing                   | ang 12 V, 5 mA  |

| Signaleingang                               | Max. Belastung Extern Stopp- Eingang            |      |     | 12 V, 5 mA     |     |  |
|---------------------------------------------|-------------------------------------------------|------|-----|----------------|-----|--|
|                                             | Min. Kontaktlänge                               | [ms] | 5   |                |     |  |
|                                             | Max. Kontaktfrequenz                            | [Hz] |     | 100            |     |  |
|                                             | Impedanz am 0/4-20 mA Analogeingang             | [Ω]  |     | 15             |     |  |
| Signaleingang Max. Leitungswiderstand Leer- |                                                 | [Ω]  |     | 1000           |     |  |
|                                             | Max. Leitungswiderstand Kontakt-<br>Signalkreis | [Ω]  |     | 1000           |     |  |
|                                             | Max. ohmsche Belastung am Relaisausgang         | [A]  | 0,5 |                |     |  |
| Signalausgang Max. Spannung am Relaisausgan |                                                 | [V]  | 30  | 30 VDC/ 30 VAC |     |  |
|                                             | Impedanz am 0/4-20 mA Analogausgang             | [Ω]  |     | 500            |     |  |
|                                             | Gewicht (PVC, PP, PVDF)                         | [kg] | 2,4 | 2,4            | 2,6 |  |
| Gewicht/ Größe                              | Gewicht (Edelstahl)                             | [kg] | 3,2 | 3,2            | 4,0 |  |
|                                             | Membrandurchmesser                              | [mm] | 44  | 50             | 7,4 |  |
| Schalldruckpegel Max. Schalldruckpegel      |                                                 |      |     | 60             |     |  |
| Zulassungen                                 | CE, CSA-US, NSF61, GHOST, C-Tick                |      |     |                |     |  |

Die maximale Hubfrequenz variiert je nach Kalibrierung
 Daten basieren auf Messungen mit Wasser
 Maximale Saughöhe: 1m, Dosierleistung reduziert (ca. 30%)
 Länge Saugleitung: 1, 5 m / Länge Druckleitung: 10 m (bei max. Viskosität)
 Mit E- Box

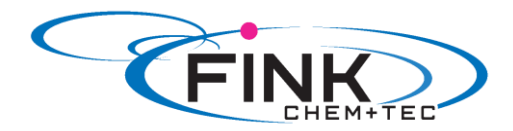

# 4. Montage und Installation

### 4.1 Pumpenmontage

Die Pumpe wird mit Montageplatte ausgeliefert. Die Montageplatte kann senkrecht z. B. an einer Wand oder waagerecht z. B. auf einem Behälter montiert werden. Die Pumpe wird mit wenigen Handgriffen über einen Rastmechanismus fest mit der Montageplatte verbunden. Zur Wartung kann die Pumpe einfach aus der Montageplatte ausgeklinkt werden.

# 4.1.1 Voraussetzungen

- Die Montagefläche muss stabil sein und darf nicht vibrieren.
- Die Dosierrichtung muss senkrecht von unten nach oben verlaufen.

# 4.1.2 Montageplatte ausrichten und montieren

- Senkrechte Montage: Rastmechanismus der Montageplatte muss sich oben befinden.
- Waagerechte Montage: Rastmechanismus der Montageplatte muss sich gegenüber dem Dosierkopf befinden.
- Die Montageplatte kann als Bohrschablone benutzt werden, Bohrlochabstände, siehe Abb. 4.

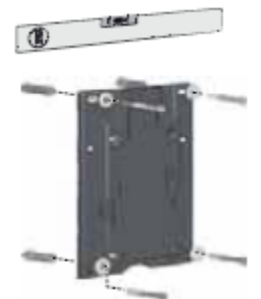

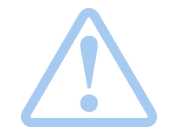

Abb. 5 Montageplatte anbringen

Warnung Stellen Sie sicher, dass Sie bei der Montage keine Kabel und Leitungen beschädigen!

- 1. Bohrlöcher anzeichnen.
- 2. Löcher bohren.
- 3. Montageplatte mit vier Schrauben, Durchmesser 5 mm, an der Wand, auf der Konsole oder dem Behälter befestigen.

# 4.1.3 Pumpe in Montageplatte einrasten

1. Die Pumpe auf die Aufnahmehaken der Montageplatte aufsetzen und unter leichtem Druck bis zum Einrasten verschieben.

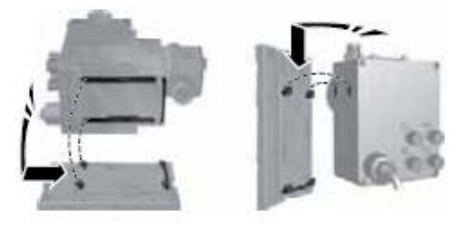

Abb. 6 Einrasten der Pumpe

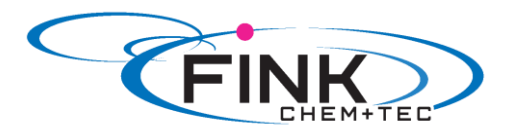

# 4.1.4 Position Bedienkubus anpassen

Bei Auslieferung ist der Bedienkubus auf der Pumpenvorderseite montiert. Er kann um 90 °C gedreht werden, sodass die Pumpe wahlweise von der rechten oder linken Seite bedient werden kann.

Achtung Die Schutzklasse (IP65 / Nema 4X) und der Berührungsschutz sind nur gewährleistet, wenn der Bedienkubus korrekt montiert ist!

Achtung

#### Pumpe muss vom Netz getrennt sein!

- 1. Beide Abdeckkappen am Bedienkubus vorsichtig mit einem dünnen Schraubendreher entfernen.
- 2. Schrauben lösen.
- 3. Bedienkubus vorsichtig nur so weit vom Pumpengehäuse abheben, dass keine Zugspannung am Flachbandkabel entsteht.
- 4. Bedienkubus um 90 °C drehen und wieder aufsetzen. - auf korrekten Sitz des O- Rings achten.
- 5. Schrauben leicht anziehen und Abdeckkappen aufsetzen.

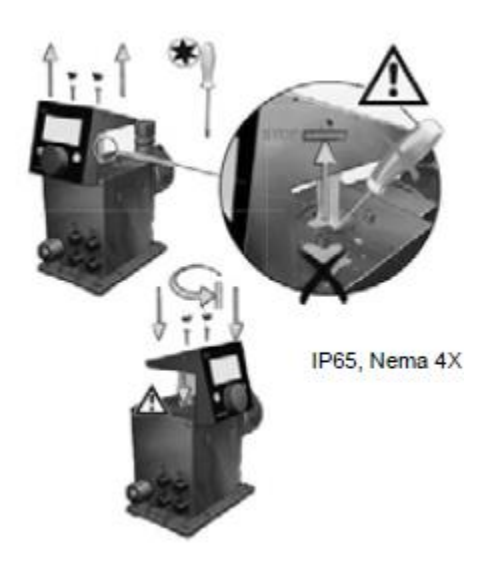

Abb. 7 Bedienkubus ausrichten

# 4.2 Fluidseitige Installation

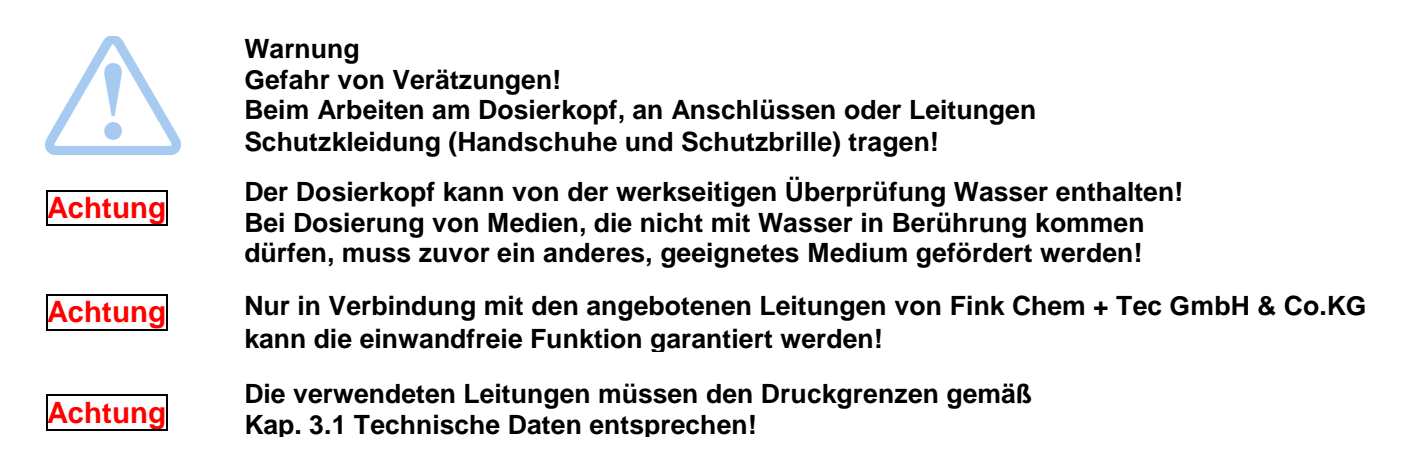

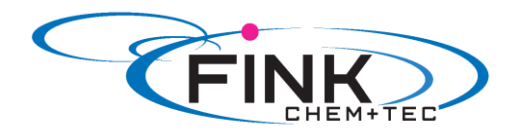

#### Wichtige Hinweise zur Installation

- Saughöhe und Leitungsdurchmesser beachten, siehe 3.1 Technische Daten.
- Schläuche rechtwinklig kürzen.
- Sicherstellen, dass keine Schlaufen und Knicke in den Leitungen sind.
- Saugleitung so kurz wie möglich halten.
- Saugleitung ansteigend zum saugseitigen Ventil verlegen.
- Der Einbau eines Filters in die Saugleitung schützt die komplette Installation vor Schmutz und verringert so die Gefahr von Leckage.
- Nur Steuerungsvariante FC/FCM: Für Durchflussmengen < 1 l/h empfehlen wir zur sicheren Erzeugung des notwendigen Differenzdrucks die Verwendung eines zusätzlichen federbelasteten Ventils (ca. 3 bar) auf der Druckseite.

#### Vorgehensweise Schlauchanschluss

- 1. Überwurfmutter und Spannteil über den Schlauch schieben.
- 2. Kegelteil vollständig in den Schlauch einschieben, siehe Abb. 8.
- 3. Kegelteil mit Schlauch auf das entsprechende Pumpenventil aufsetzen.
- 4. Überwurfmutter von Hand anziehen - kein Werkzeug benutzen!
  - bei Dichtungsmaterial PTFE Überwurfmuttern nach 2-5 Betriebsstunden nachziehen!
- 5. Entlüftungsschlauch auf entsprechenden Anschluss (siehe *Abb. 3*) stecken und in ein Behältnis wie z. B. eine Auffangwanne führen.

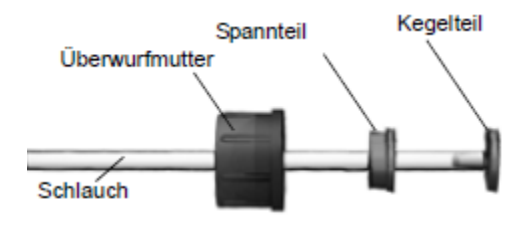

Abb. 8 Hydraulischer Anschluss

# Hinweis Die [

Die Druckdifferenz zwischen Saug- und Druckseite muss mindestens 1 bar/ 14.5 psi betragen!

# Achtung Vor Inbetriebnahme und nach 2-5 Betriebsstunden die Dosierkopfschrauben mit 3 Nm nachziehen.

#### Installationsbeispiel

Die Pumpe bietet verschiedene Montagemöglichkeiten. Nachfolgend ist die Pumpe in Verbindung mit einer Sauglanze, Niveauschalter und Multifunktionsventil auf einem, von der Fink Chem + Tec GmbH gelieferten Behälter montiert.

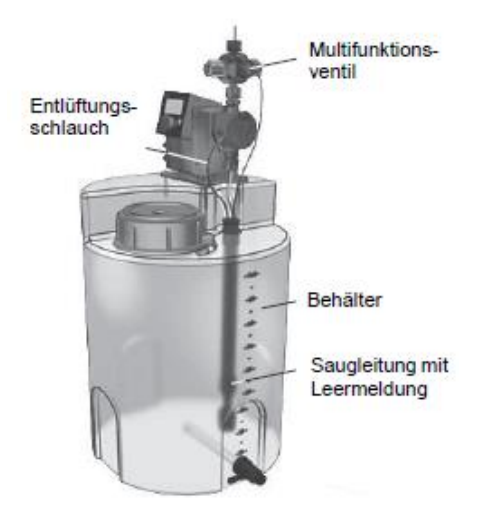

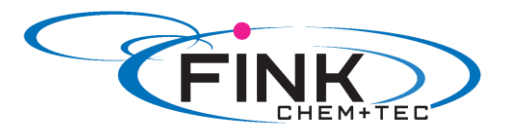

#### Abb. 9 Installationsbeispiel

### 4.3 Elektrischer Anschluss

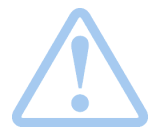

Warnung Die Schutzklasse (IP65 / Nema 4X) ist nur gewährleistet, wenn Stecker oder Schutzkappen korrekt montiert sind!

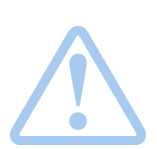

### Warnung

Die Pumpe kann durch Anlegen der Netzspannung automatisch anlaufen! Netzstecker und Leitung nicht manipulieren!

Die Nennspannung der Pumpe, siehe Kapitel 2.4 Typenschild, muss mit den örtlichen Gegebenheiten übereinstimmen.

### 4.3.1 Signalanschlüsse

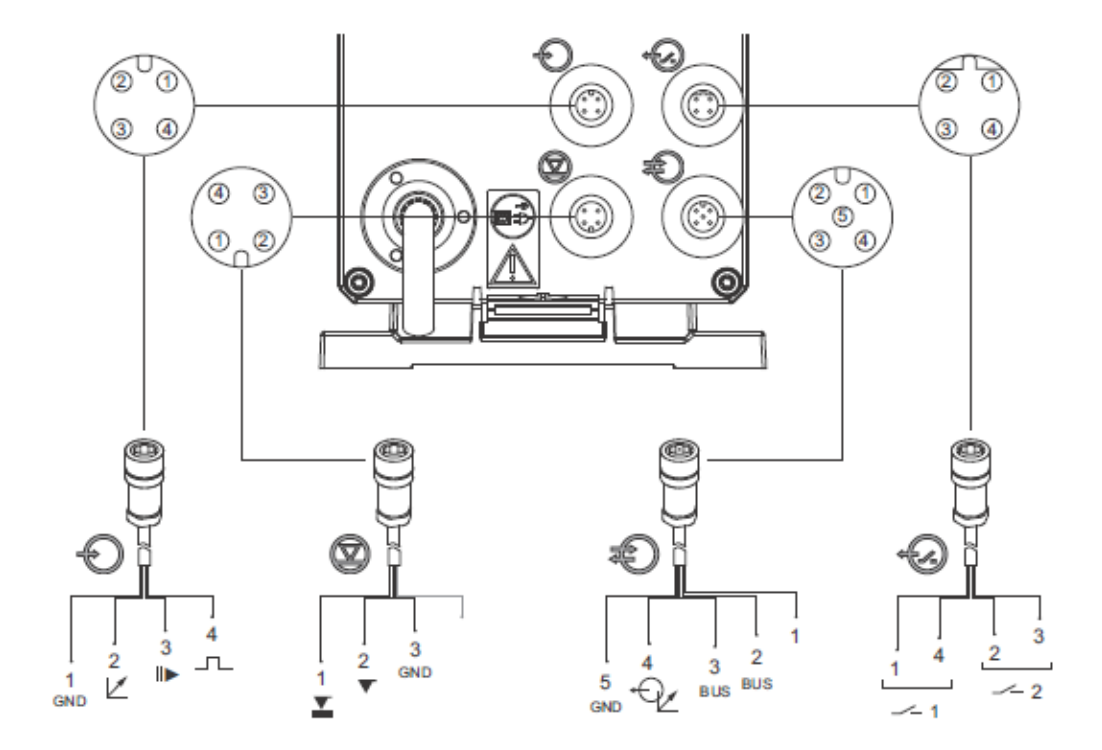

Abb. 10 Schaltbild der elektrischen Anschlüsse

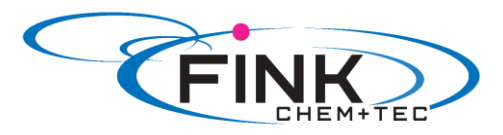

| Analog, B | Extern | Stopp | und | Konta | kteingang |
|-----------|--------|-------|-----|-------|-----------|
|-----------|--------|-------|-----|-------|-----------|

|            | Funktion              |             |                 | Pins            |       |      |             | Stockartur  |
|------------|-----------------------|-------------|-----------------|-----------------|-------|------|-------------|-------------|
| Ð          | FUNKTION              | 1/braun     | 2/weil          | B 3/            | /blau | 4/s  | chwarz      | Steckertyp  |
|            | Analog                | GND/ (-) m  | A (+)m/         | 4               |       |      |             | mA Signal   |
|            | Extern Stopp          | GND         |                 |                 | Х     |      |             | Kontakt     |
|            | Kontakt               | GND         |                 |                 |       |      | х           | Kontakt     |
| iveau      | signale: Leer- und Vo | rleermeldun | g               |                 |       |      |             |             |
|            | 5                     |             |                 | Pins            |       |      |             | <b>a</b>    |
| $\bigcirc$ | Funktion              | 1/braun     | 2/weil          | B 3             | /blau | 4/s  | chwarz      | Steckertyp  |
| J          | Vorleermeldung        | Х           |                 | (               | GND   |      |             | Kontakt     |
|            | Leermeldung           |             | Х               | (               | GND   |      |             | Kontakt     |
| enibu      | s, Analogausgang      |             |                 |                 |       |      |             |             |
|            | Funktion              |             |                 | Pins            |       |      |             | Stackartu   |
| 6          | Funktion              | 1/braun     | 2/weiß          | 3/blau          | 4/sch | warz | 5/gelb-grün | - Steckerty |
| U          | Genibus               | +30 V       | GENI bus<br>TXD | GENI bus<br>RXD |       |      | GND         | Bus         |
|            | Analogausgang         |             |                 |                 | (+)   | mA   | GND/ (-) mA | mA Signal   |
| elaisa     | usgänge               |             |                 |                 |       |      |             |             |
|            | 5                     |             |                 | Pins            |       |      |             | <b>a</b>    |
| 6          | Funktion              | 1/braun     | 2/weil          | B 3             | /blau | 4/s  | chwarz      | Steckertyp  |
| S          | Relais 1              | Х           |                 |                 |       |      | Х           | Kontakt     |
|            |                       |             | V               |                 | V     |      |             | Kantakt     |

#### Signalanschluss FlowControl

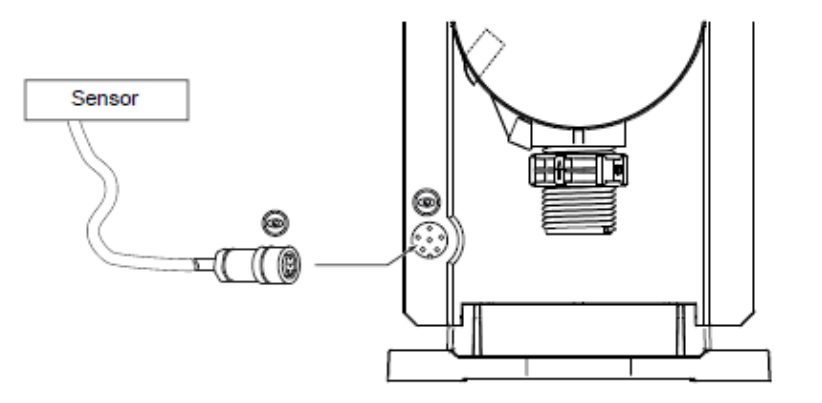

Abb.11 FlowControl Anschluss

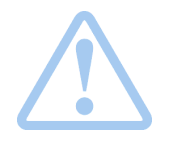

Digitale Eingänge sind potentialfreie Schließerkontakte Keine Spannungseingänge !

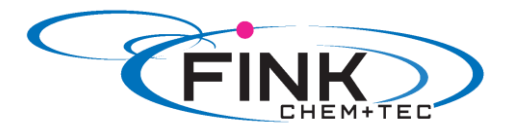

# 5. Inbetriebnahme

### 5.1 Menüsprache ändern

Beschreibung der Bedienelemente siehe Kap. 6.

1. Klickrad drehen um das Zahnradsymbol zu markieren.

2. Klickrad drücken um das Menü 'Setup' zu öffnen.

3. Klickrad drehen um Menü '*Language*' zu markieren.

4. Klickrad drücken um das Menü 'Language' zu öffnen.

5. Klickrad drehen um die gewünschte Sprache zu markieren.

6. Klickrad drücken um die markierte Sprache auszuwählen

7. Klickrad erneut drücken um die Abfrage 'Confirm settings' zu bestätigen und damit die Einstellung zu übernehmen.

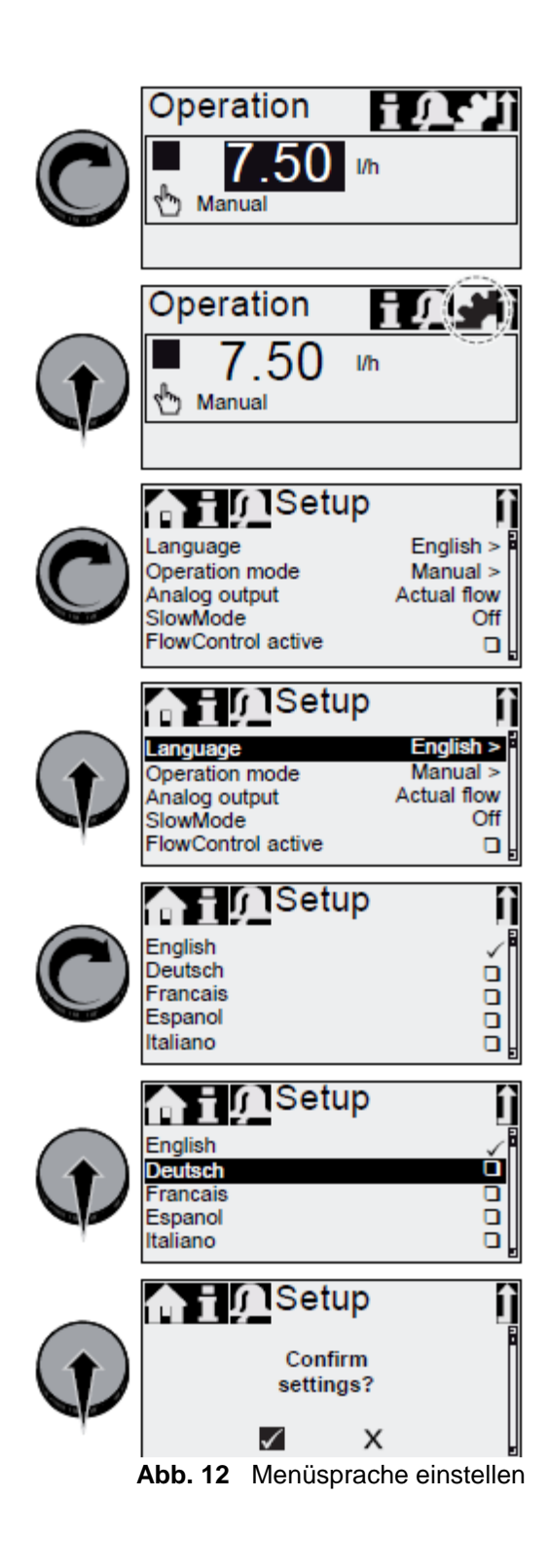

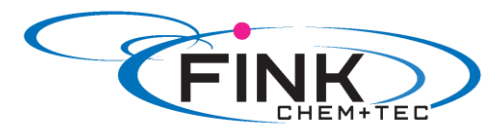

# 5.2 Pumpe entlüften

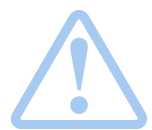

Warnung Die Entlüftungsleitung muss korrekt angeschlossen und in einen geeigneten Behälter eingeführt sein!

- 1. Entlüftungsschraube ca. eine halbe Umdrehung öffnen.
- 2. 100 %-Taste (Entlüftungstaste) drücken und gedrückt halten, bis aus dem Entlüftungsschlauch kontinuierlich und blasenfrei Flüssigkeit austritt.
- 3. Entlüftungsschraube schließen.

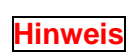

Drücken der 100 %- Taste und gleichzeitiges Rechtsdrehen des Klickrads erhöht die Dauer des Vorgangs auf bis zu 300 Sekunden. Nach Einstellen der Sekundenzahl muss die Taste nicht weiter gehalten werden.

### 5.3 Pumpe kalibrieren

Werkseitig ist die Pumpe für Medien mit wasserähnlicher Viskosität bei maximalem Gegendruck (siehe Kap. 3.1 Technische Daten) kalibriert.

Bei Betrieb der Pumpe mit abweichendem Gegendruck oder bei Dosierung eines Mediums mit abweichender Viskosität, muss die Pumpe kalibriert werden.

Für Pumpen der Steuerungsvariante FCM ist eine Kalibrierung bei abweichendem oder schwankendem Gegendruck nicht notwendig, sofern die Funktion 'AutoFlowAdapt' aktiviert ist (siehe *6.10 AutoFlowAdapt*).

#### Voraussetzungen:

- Die Hydraulik und Elektrik der Pumpe sind angeschlossen (siehe Kap. 4. Montage und Installation).
- Die Pumpe ist unter Betriebsbedingungen in den Dosierprozess eingebunden.
- Der Dosierkopf und die Saugleitung sind mit Dosiermedium gefüllt.
- Die Pumpe ist entlüftet.

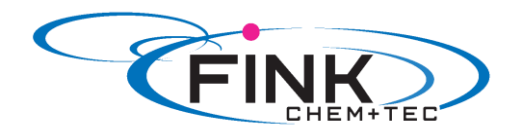

# Kalibrierablauf- Beispiel für R033-7-16

1. Messbecher mit Dosiermedium füllen. Empfohlene Füllmengen:

| R033- Typ | 7-16  | 12-10 | 17-7  | 30-4  |
|-----------|-------|-------|-------|-------|
| Medium V1 | 0,3 I | 0,5 I | 1,0 I | 1,5 I |

2. Füllmenge V1 ablesen und notieren (z. B. 300 ml).

3. Saugschlauch in den Messbecher einführen.

4. Kalibriervorgang im 'Setup > Kalibrieren' starten.

5. Die Pumpe führt 200 Dosierhübe aus und zeigt dann den werkseitigen Kalibrierwert. (z. B. 125 ml) an.

6. Saugschlauch aus dem Messbecher entfernen und das Restvolumen V2 ablesen (z. B. 170 ml).

7. Aus V1 und V2 das tatsächlich dosierte Kalibiervolumen Vd=V1-V2 errechnen (z. B. 300 ml - 170 ml = 130 ml).

8. Vd im Kalibriermenü einstellen und übernehmen.

- Die Pumpe ist kalibriert.

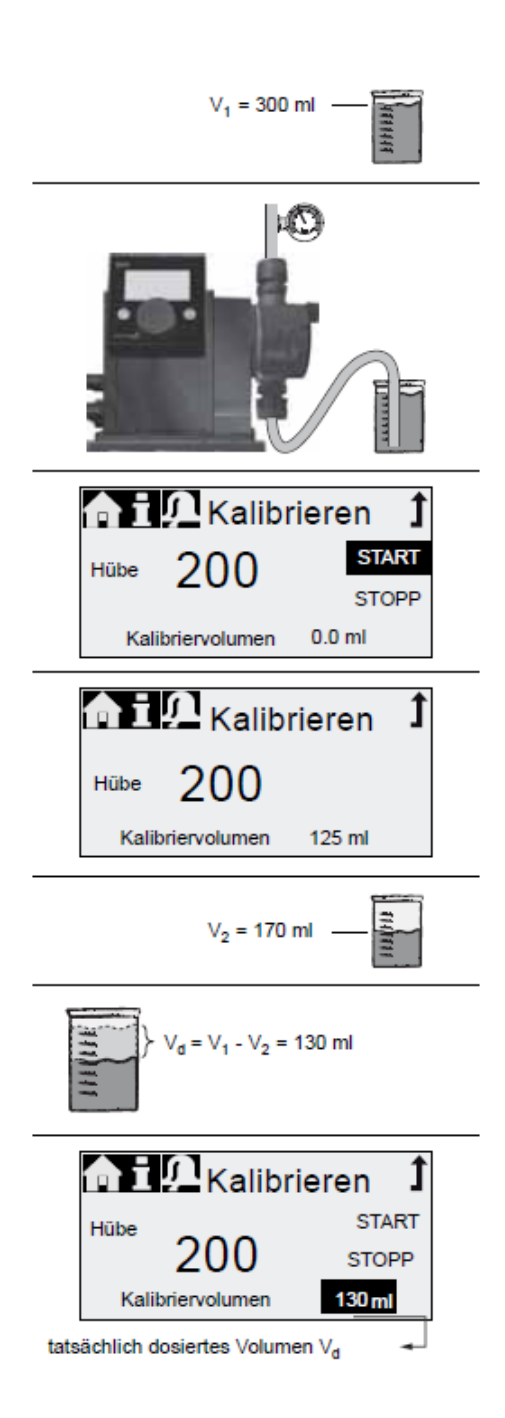

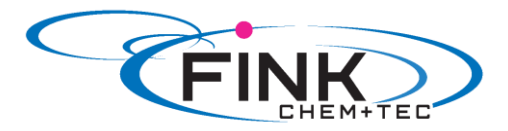

# 6. Bedienen

# 6.1 Bedienelemente

Am Bedienfeld der Pumpe befinden sich das Display und die Bedienelemente.

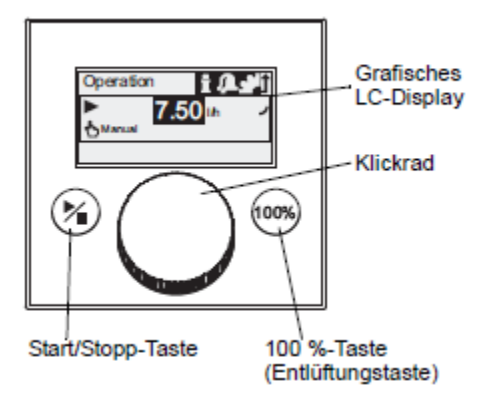

| Abb. | 13 | Bedienfeld |
|------|----|------------|
|      |    | Dealerneia |

| Taste             | Funktion                                     |
|-------------------|----------------------------------------------|
| Start/Stopp-Taste | Pumpe starten und stoppen                    |
| 100%- Taste       | Pumpe dosiert unabhängig von der Betriebsart |
|                   | mit maximaler Leistung                       |

#### Klickrad

Das Klickrad dient zur Navigation durch die Menüs sowie zur Auswahl, Änderung und Bestätigung von Parametern.

Drehen des Klickrads nach rechts bewegt den Cursor im Display schrittweise im Uhrzeigersinn. Linksdrehen führt den Cursor gegen den Uhrzeigersinn.

# 6.2 Display und Symbole

# 6.2.1 Navigation

In den Hauptmenüs 'Info', 'Alarm' und 'Setup' zeigen die darunter liegenden Zeilen Optionen und Untermenüs an. Mit dem 'Zurück'-Symbol gelangt man zur übergeordneten Menüebene. Der Scrollbalken am rechten Displayrand zeigt an, dass weitere nicht sichtbare Menüpunkte vorhanden sind.

Das jeweils aktive Symbol (aktuelle Position des Cursors) blinkt. Drücken des Klickrads bestätigt die Auswahl und öffnet die nächste Menüebene. Das momentan aktive Hauptmenü erscheint als Text, die weiteren Hauptmenüs werden als Symbole angezeigt. Die Position des Cursors ist in den Untermenüs schwarz hinterlegt.

Durch Positionieren des Cursors auf einem Zahlenwert und Drücken des Klickrads wird ein Wert ausgewählt. Drehen des Klickrads im Uhrzeigersinn erhöht den Wert. Drehen gegen den Uhrzeigersinn reduziert den Wert. Ein weiteres Drücken des Klickrads gibt den Cursor wieder frei.

# 6.2.2 Betriebszustände

Entsprechend des Betriebszustands der Pumpe werden bestimmte Symbole und Displayfarben angezeigt.

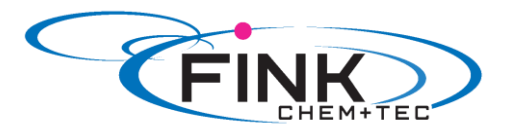

| Display | Störung | Betriebszustand |         |            |
|---------|---------|-----------------|---------|------------|
| weiß    | -       | stopp           | standby |            |
| grün    | -       |                 |         | läuft<br>► |
| gelb    | Warnung | stopp           | standby | läuft<br>► |
| rot     | Alarm   | stopp           | standby |            |

# 6.2.3 Energiesparmodus

Im Hauptmenü '*Betrieb*' wird nach 30 Sekunden ohne Bedienung die Kopfzeile ausgeblendet. Nach 2 Minuten verringert die Pumpe die Displayhelligkeit.

Aus allen anderen Menüs wechselt die Pumpe nach 2 Minuten ohne Bedienung automatisch zurück ins Hauptmenü 'Betrieb' und verringert die Displayhelligkeit.

# 6.2.4 Übersicht Displaysymbole

In der Übersicht sind die in den Menüs enthaltenen Displaysymbole abgebildet.

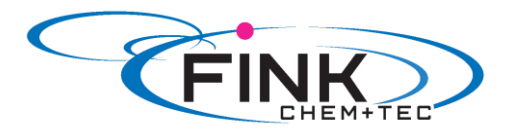

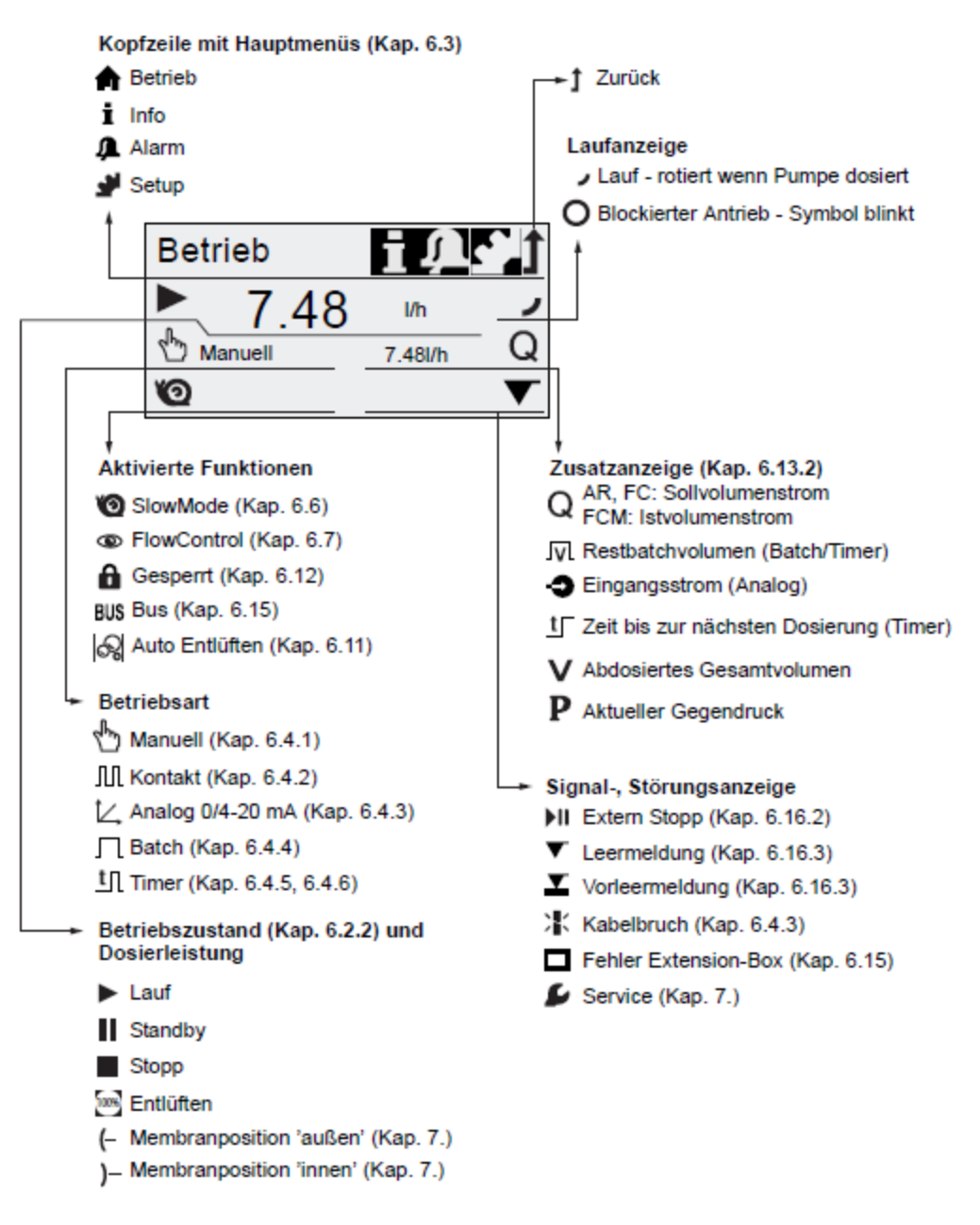

Abb. 14 Übersicht Displaysymbole

#### 6.3 Hauptmenüs

Die Hauptmenüs sind in der Kopfzeile des Displays symbolisch abgebildet. Das aktuelle Hauptmenü erscheint als Text.

# 6.3.1 Betrieb

A

Im Hauptmenü '*Betrieb*' werden Statusinformationen wie Dosierleistung, gewählte Betriebsart und Betriebszustand angezeigt.

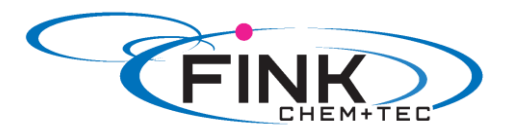

| Betrieb | T∭LC↑              |
|---------|--------------------|
| ► 7.48  | l/h ✓<br>7.48l/h Q |
|         |                    |

# 6.3.2 Info <sup>1</sup>

Das Hauptmenü 'Info' enthält Datum, Uhrzeit, Informationen zum laufenden Dosierprozess, verschiedene Zähler, Produktdaten und Status des Servicesystems. Es kann während des Betriebs aufgerufen werden.

Das Zurücksetzen des Servicesystems erfolgt ebenfalls von hier aus.

| 🚹 Info                                                                    |                            | ÛCÌ                        |
|---------------------------------------------------------------------------|----------------------------|----------------------------|
| Do<br>Gegendruck<br>Zähler<br>Service<br>ServiceKit                       | 18.02.2010                 | 12:34<br>15.0bar<br>><br>- |
| Servicesyste<br>Software Re<br>Serien Nr.:<br>Produkt Nr.:<br>Typenschlüs | em rücksetzen<br>v.<br>sel | \<br>∨0.20                 |

Û

Zähler

Das Menü 'Info > Zähler' enthält folgende Zähler:

| Zähler                                                                         | rücksetzbar |
|--------------------------------------------------------------------------------|-------------|
| Volumen<br>Abdosiertes Gesamtvolumen [I]<br>oder US-Gallonen                   | Ja          |
| Betriebsstunden<br>Akkumulierte Betriebsstunden<br>(Pumpe eingeschaltet) [h]   | Nein        |
| Motorlaufzeit<br>Akkumulierte Motorlaufzeit [h]                                | Nein        |
| Hübe<br>Akkumulierte Anzahl Dosierhübe                                         | Nein        |
| Netz ein/aus<br>Akkumulierte Häufigkeit des Ein-<br>schaltens der Netzspannung | Nein        |

# 6.3.3 Alarm

Im Hauptmenü 'Alarm' können Störungen eingesehen werden.

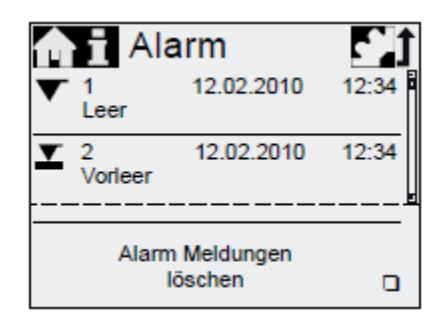

Bis zu 10 Störungen mit Datum, Uhrzeit und Ursache werden chronologisch aufgelistet. Ist die Liste voll, wird jeweils der älteste Eintrag überschrieben, siehe Kapitel 8. Störungen.

### 6.3.4 Setup

Im Hauptmenü 'Setup' befinden sich die Menüs für die Pumpenkonfiguration. Diese werden in den folgenden Kapiteln beschrieben.

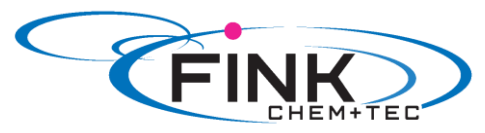

| - − J Setup           | 1 T        | Kenitel |
|-----------------------|------------|---------|
|                       |            | Kapitei |
| Sprache               | deutsch >  | 5.1     |
| Betriebsart           | Kontakt >  | 6.4     |
| Memory *              | oll        | 6.4.2   |
| Analogprofil *        | >          | 6.4.3   |
| Batchvolumen *        | 1.061      | 6.4.4   |
| Dosierzeit *          | 7:50       | 6.4.4   |
| Dos. Timer Wiederh. * | >          | 6.4.5   |
| Dos. Timer Woche *    | >          | 6.4.6   |
| Analogausgang         | Ist-Vol. > | 6.5     |
| SlowMode              | Aus >      | 6.6     |
| FlowControl aktiv *   |            | 6.7     |
| FlowControl *         | >          | 6.7     |
| Drucküberwachung *    | >          | 6.8     |
| AutoFlowAdapt *       |            | 6.10    |
| Auto Entlüften        |            | 6.11    |
| Kalibrieren           | >          | 5.3     |
| Tastensperre          | Aus >      | 6.12    |
| Anzeige               | >          | 6.13    |
| Zeit+Datum            | >          | 6.14    |
| Bus *                 | >          | 6.15    |
| Ein-/Ausgänge         | >          | 6.16    |
| Basiseinstellung      | >          | 6.17    |

\*Diese Untermenüs werden nur bei bestimmten Voreinstellungen und Steuerungsvarianten angezeigt. Die Inhalte des Menüs 'Setup' variieren außerdem in Abhängigkeit der Betriebsart.

### 6.4 Betriebsarten

Sechs verschiedene Betriebsarten können im Menü 'Setup > Betriebsart' gewählt werden.

- Manuell, siehe Kap. 6.4.1
- Kontakt, siehe Kap. 6.4.2
- Analog 0-20 mA, siehe Kap. 6.4.1
- Analog 4-20 mA, siehe Kap. 6.4.3

(h)

- Batch, siehe Kap. 6.4.4
- Dosier Timer Wiederholung, siehe Kap. 6.4.5
- Dosier Timer Woche, siehe Kap. 6.4.6

# 6.4.1 Manuell

In dieser Betriebsart dosiert die Pumpe konstant die über das Klickrad eingestellte Dosierleistung. Die Dosierleistung wird in I/h oder mI/h eingestellt. Die Pumpe wechselt automatisch zwischen den Einheiten. Alternativ kann die Anzeige auf US- Einheiten (gph) umgestellt werden.

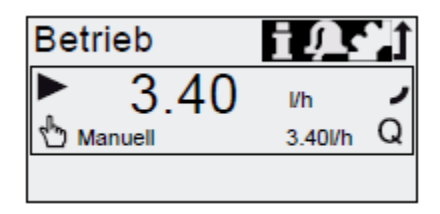

Abb. 15 Betriebsart Manuell

Der Einstellbereich ist abhängig vom Pumpentyp:

|            | Einstellbereich* |              |  |
|------------|------------------|--------------|--|
| Тур        | l/h              | gph          |  |
| R033-7-16  | 0,0025 – 7,5     | 0,0007 – 2,0 |  |
| R033-12-10 | 0,012 - 12,0     | 0,0031 – 3,1 |  |
| R033-17-7  | 0,017 – 17,0     | 0,0045 - 4,5 |  |
| R033-30-4  | 0,03 - 30        | 0,0080 - 8,0 |  |

\*Bei aktiver SlowMode-Funktion reduziert sich die maximale Dosierleistung, siehe 3.1 Technische Daten.

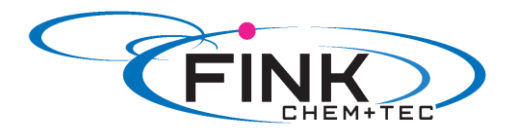

# 6.4.2 Kontakt 加

In dieser Betriebsart dosiert die Pumpe für jeden eingehenden (potentialfreien) Kontakt, z. B. von einem Wasserzähler, die eingestellte Dosiermenge. Es besteht keine direkte Verbindung zwischen eingehenden Kontakten und den Dosierhüben. Die Pumpe berechnet automatisch die optimale Hubfrequenz zur Dosierung des eingestellten Volumens pro Kontakt.

Die Berechnung basiert auf:

- der Frequenz der externen Kontakte
- der eingestellten Dosiermenge/ Kontakt

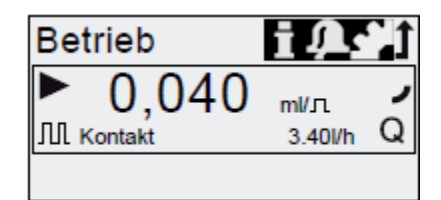

Abb. 16 Betriebsart Kontakt

Die Dosiermenge pro Kontakt wird mit dem Klickrad in ml/Kontakt eingestellt. Der Einstellbereich für die Dosiermenge ist abhängig vom Pumpentyp:

| Тур        | Einstellbereich/Kontakt |
|------------|-------------------------|
| R033-7-16  | 1,3 µl - 12,8 ml        |
| R033-12-10 | 2,6 μl - 25,8 ml        |
| R033-17-7  | 2,7 μl - 26,8 ml        |
| R033-30-4  | 5,8 µl - 58,4 ml        |

Die Frequenz der eingehenden Kontakte wird mit der eingestellten Dosiermenge multipliziert. Übersteigt der Wert die maximale Pumpenkapazität, läuft die Pumpe im Dauerbetrieb mit maximaler Hubfrequenz. Überzählige Kontakte werden ignoriert, sofern die Memory- Funktion nicht aktiv ist.

#### **Memory- Funktion**

Ist die Funktion 'Setup > Memory' aktiviert, werden bis zu 65000 nicht verarbeitete Kontakte für spätere Abarbeitung gespeichert.

Hinweis

#### Der Memory- Inhalt wird gelöscht durch:

- Ausschalten der Stromversorgung
- Wechsel der Betriebsart
- Unterbrechung (z. B. Alarm, Extern Stopp)

# 6.4.3 Analog 0/4 – 20 mA

In dieser Betriebsart dosiert die Pumpe in Abhängigkeit eines externen Analogsignals. Die Dosiermenge verhält sich proportional zum Signal- Eingangswert in mA.

| Betriebsart | Eingangswert | Dosierleistung |
|-------------|--------------|----------------|
| 4 20 m A    | ≤ 4,1 mA     | 0 %            |
| 4-20 MA     | ≥ 19,8 mA    | 100 %          |
| 0-20 mA     | ≤ 0,1 mA     | 0 %            |
|             | ≥ 19,8 mA    | 100 %          |

Fällt der Eingangswert in der Betriebsart 4-20 mA unter 2 mA, wird ein Alarm angezeigt und die Pumpe stoppt. Es liegt ein Kabelbruch oder ein Signalgeberfehler vor. Das Symbol *'Kabelbruch'* wird im Bereich *'Signal-, Störungsanzeige'* des Displays angezeigt.

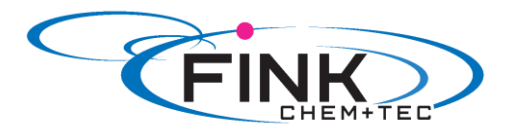

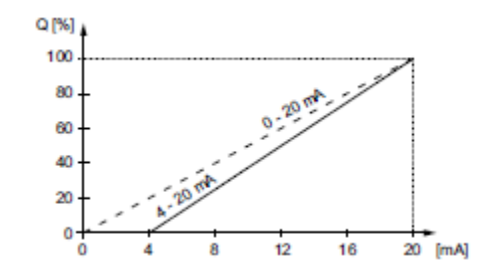

Abb. 17 Analogprofil

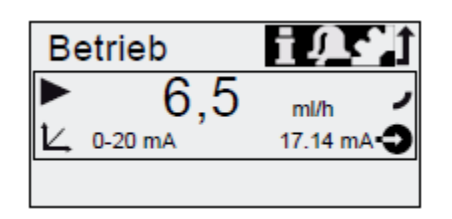

Abb. 18 Betriebsart Analog

#### Analogprofil einstellen

Das Analogprofil beschreibt das Verhältnis zwischen Stromeingangswert und Dosierleistung. Das Analogprofil verläuft durch die beiden Referenzpunkte (I1/Q1) und I2/Q2), die im Menü 'Setup > Analogprofil' eingestellt werden. Entsprechend dieser Einstellung wird die Dosierleistung gesteuert.

#### Beispiel 1 (R033-7-16)

Analogprofil mit positiver Steigung:

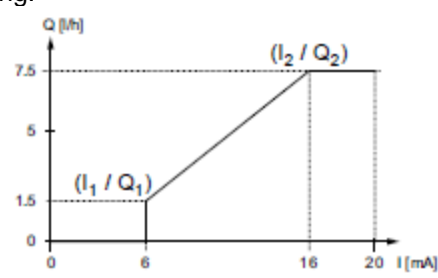

Abb. 19 Analogprofil mit positiver Steigung

Im Beispiel 1 wurden die Referenzpunkte I1=6 mA, Q1=1,5l/h und I2=16 mA, Q2=7,5 l/h eingestellt. Das Analogprofil verläuft von 0 bis 6 mA durch Q=0 l/h, zwischen 6 mA und 16 mA linear ansteigend von 1,5 l/h bis 7,5 l/h und ab 16 mA durch Q=7,5 l/h

#### Beispiel 2 (R033-7-16)

Analogprofil mit negativer Steigung (Betriebsart 0-20 mA):

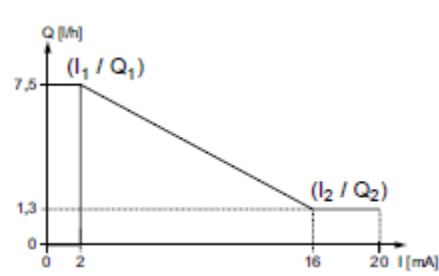

Abb. 20 Analogprofil mit negativer Steigung

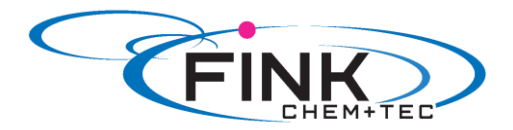

Im Beispiel 2 wurden die Referenzpunkte I1=2 mA, Q1=7,5 l/h und I2=16 mA, Q2=1,3 l/h eingestellt. Das Analogprofil verläuft von 0 bis 2 mA durch Q=0 l/h, zwischen 2 mA und 16 mA linear fallend von 7,5 l/h bis 1,3 l/h und ab 16 mA durch Q=1,3 l/h

#### Analogprofil einstellen im Menü 'Betrieb'

Das Analogprofil kann nach einer Sicherheitsabfrage auch direkt im Menü 'Betrieb' geändert werden. Dabei wird die Dosierleistung für den aktuellen Stromeingangswert unmittelbar geändert.

#### Achtung

Beachten Sie, dass sich Änderungen auch unmittelbar auf den Punkt I2/Q2 auswirken (siehe Abb. 21)!

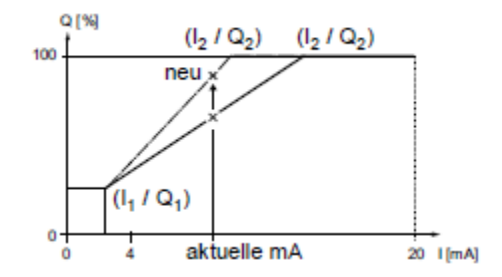

Abb. 21 Analogprofil einstellen (Menü 'Betrieb')

# 6.4.4 Batch (kontaktgesteuert) $\square$

In dieser Betriebsart dosiert die Pumpe das eingestellte Batchvolumen in der eingestellten Dosierzeit (t1). Bei jedem eingehenden Kontakt wird ein Batch dosiert.

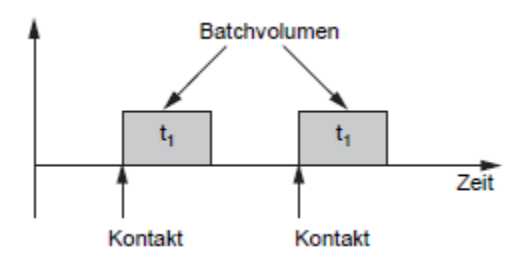

Abb. 22 Batch (kontaktgesteuert)

Der Einstellbereich ist abhängig vom Pumpentyp:

| Тур        | Ei       | Einstellbereich pro Batch |                 |  |
|------------|----------|---------------------------|-----------------|--|
|            | von (ml) | bis(l)                    | Auflösung* (ml) |  |
| R033-7-16  | 0,74     | 999                       | 0,0925          |  |
| R033-12-10 | 1,45     | 999                       | 0,1813          |  |
| R033-17-7  | 1,55     | 999                       | 0,1938          |  |
| R033-30-4  | 3,10     | 999                       | 0,3875          |  |

\*Durch die digitale Motorsteuerung können Dosiermengen mit einer Auflösung bis zu 1/8 des Hubvolumens der Pumpe dosiert werden.

Das Batchvolumen (z.B. 75 ml) wird im Menü 'Setup > Batchvolumen' eingestellt. Die minimale dafür benötigte Dosierzeit (z. B. 32 Sekunden) wird angezeigt und kann erhöht werden.

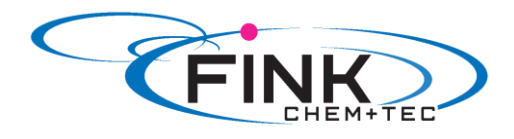

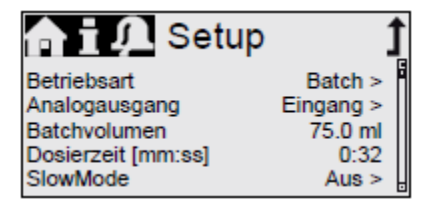

Abb. 23 Betriebsart Batch

Bei einer Änderung des Batchvolumens springt die Dosierzeit auf die minimale Dosierzeit zurück. Während eines Batchvorgangs oder einer Unterbrechung (z. B. Alarm, Extern-Stopp) werden eingehende Kontakte ignoriert. Wird die Pumpe nach einer Unterbrechung wieder gestartet, wird mit dem nächsten eingehenden Kontakt das nächste Batchvolumen dosiert.

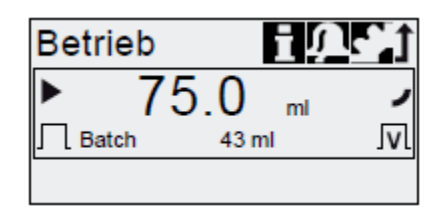

Abb. 24 Betriebsart Batch

Im Menü '*Betrieb*' wird das gesamte Batchvolumen (z. B. 75 ml) sowie das noch abzudosierende Rest- Batchvolumen (z. B. 43 ml) angezeigt.

# 6.4.5 Dosier Timer Wiederholung 1

In dieser Betriebsart dosiert die Pumpe das eingestellte Batchvolumen in regelmäßigen Abständen. Die Dosierung beginnt mit dem Starten der Pumpe nach einer einmaligen Startverzögerung. Der Einstellbereich für das Batchvolumen entspricht den Werten in Kapitel *6.4.4 Batch (kontaktgesteuert).* 

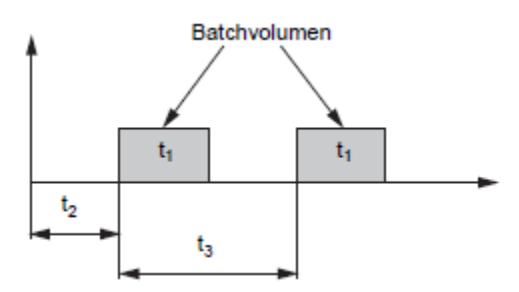

Abb. 25 Dosier Timer Wiederholung

| T1 | Dosierzeit       |
|----|------------------|
| T2 | Startverzögerung |
| T3 | Wiederholzeit    |

Die Wiederholzeit muss länger sein als die Dosierzeit, sonst wird die folgende Dosierung ignoriert. Im Fall einer Unterbrechung (z. B. Unterbrechung der Netzspannung, ExternStopp) wird die Dosierung gestoppt, wobei die Zeit weiter läuft. Nach Aufhebung der Unterbrechung dosiert die Pumpe entsprechend der aktuellen Zeitleistenposition weiter.

Im Menü 'Setup > Dosing Timer Wdh. sind folgende Einstellungen erforderlich:

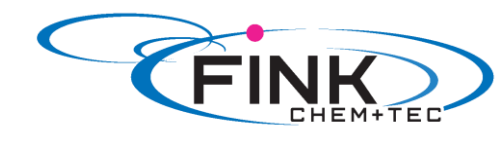

| 🖬 🖬 💭 Timer        | t      |
|--------------------|--------|
| Batchvolumen       | 125 ml |
| Dosierzeit [mm:ss] | 1:54   |
| Wiederholzeit      | 3 min  |
| Startverzögerung   | 2 min  |

Abb. 26 Betriebsart Dos. Timer Wiederh.

Das zu dosierende Batchvolumen (z. B. 125 ml) wird im Menü 'Setup > Dosing Timer Wdh. eingestellt. Die minimale dafür benötigte Dosierzeit (z. B. 1:54) wird angezeigt und kann erhöht werden.

Im Menü *'Betrieb'* wird das gesamte Batchvolumen (z. B. 125 ml) sowie das noch abzudosierende Rest- Batchvolumen angezeigt. In den Dosierpausen wird die Zeit (z. B. 1:21) bis zur nächsten Dosierung angezeigt.

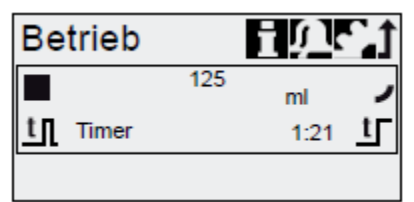

Abb. 27 Betriebsart Dos. Timer Wiederh.

# 6.4.6 Dosier Timer Woche

In dieser Betriebsart werden bis zu 16 Dosiervorgänge für den Zeitraum einer Woche definiert. Diese Dosiervorgänge können an einem oder mehreren Wochentagen regelmäßig stattfinden. Der Einstellbereich für das Batchvolumen entspricht den Werten in Kapitel *6.4.4 Batch (kontaktgesteuert).* 

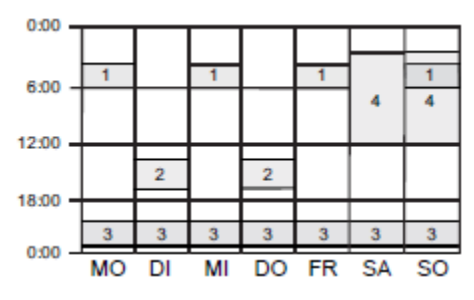

Abb. 28 Wochentimer- Dosierung

#### Hinweis Überlagern sich mehrere Prozesse, hat der Prozess mit der höheren Dosierleistung Priorität!

Im Fall einer Unterbrechung (z. B. Unterbrechung der Netzspannung, ExternStopp) wird die Dosierung gestoppt, wobei die Zeit weiter läuft. Nach Aufhebung der Unterbrechung dosiert die Pumpe entsprechend der aktuellen Zeitleistenposition weiter.

Für jeden Dosiervorgang sind im Menü '*Setup > Dosing Timer Woche*' folgende Einstellungen erforderlich:

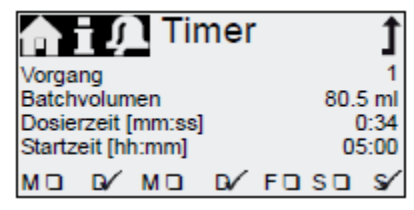

Abb. 29 Timer setzen

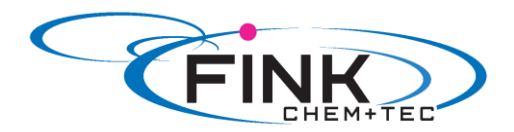

Das Batchvolumen (z. B. 80.5 ml) wird im Menü 'Setup > Dosing Timer Woche' eingestellt. Die minimale dafür benötigte Dosierzeit (z. B. 0:34) wird angezeigt und kann erhöht werden.

Im Betrieb wird das gesamte Batchvolumen (z. B. 80.5 ml) sowie das noch abzudosierende Rest-Batchvolumen angezeigt. In den Dosierpausen wird die Zeit (z. B. 43:32) bis zur nächsten Dosierung angezeigt.

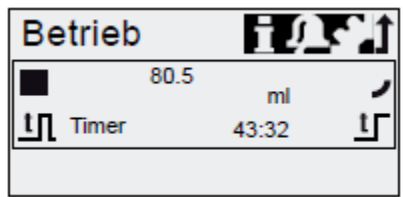

Abb. 30 Wochentimer-Dosierung/Dosierpause

# 6.5 Analogausgang

| n i 💭 Analogausg  | . Î |
|-------------------|-----|
| Ausgang = Eingang | 1   |
| Ist-Volumenstrom  | č.  |
| Gegendruck        |     |
| Bus Steuerung     | ā   |
|                   |     |

Abb. 31 Analogausgang konfigurieren

Im Menü 'Setup > Analogausgang' wird der Analogausgang der Pumpe parametriert. Folgende Einstellungen sind möglich:

| Einstellung       | Beschreibung<br>Analogausgangs- Signal                                                                                    | FCM<br>AR | Steuervariante<br>FC |    |
|-------------------|----------------------------------------------------------------------------------------------------|-----------|----------------------|----|
| Ausgang = Eingang | Analogeingangssignal wird 1:1<br>am Analogausgang abgebildet<br>(z. B. zur Steuerung mehrerer<br>Pumpen mit einem Signal) | х         | Х                    | Х  |
| Ist-Volumenstrom  | Aktueller Ist-Volumenstrom<br>- 0/4 mA = 0%<br>- 20 mA = 100%<br>siehe 6.8.2 Drucksensor<br>kalibrieren                   | x         | X*                   | Х* |
| Gegendruck        | Gegendruck, gemessen im<br>Dosierkopf<br>- 0/4 mA = 0%<br>- 20 mA = 100%<br>siehe 6.8.Drucküberwachung                    | x         | Х                    |    |
| Bus-Steuerung     | Aktiviert durch Befehl in Bus-<br>Steuerung, siehe<br>6.15 Bus- Kommunikation                                             | х         | Х                    | х  |

\*Ausgangssignal basiert auf Motordrehzahl und Pumpenstatus (Soll- Volumenstrom) Schaltbild siehe Kap. 4.3 Elektrischer Anschluss.

Hinweis

In allen Betriebsarten hat der Analogausgang einen Bereich von 4-20 mA. Ausnahme: Betriebsart 0-20 mA. Hier ist der Analogausgangsbereich 0-20 mA.

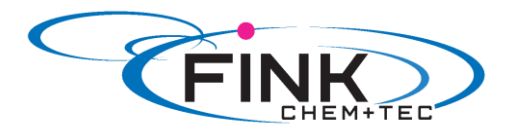

# 6.6 SlowMode 🔟

Bei aktivierter '*SlowMode'*- Funktion verlangsamt die Pumpe den Saughub. Die Funktion wird im Menü '*Setup > SlowMode*' aktiviert und dient zur Vermeidung von Kavitation in folgenden Fällen:

- für Dosiermedien mit hoher Viskosität
- für ausgasende Dosiermedien
- für lange Saugleitung
- für große Saughöhe

Im Menü 'Setup > SlowMode' kann die Geschwindigkeit des Saughubs auf 50% oder 25% reduziert werden.

# Achtung Aktiviere

Aktivieren der 'SlowMode'-Funktion reduziert die maximale Dosierleistung der Pumpe auf den eingestellten Prozentwert!

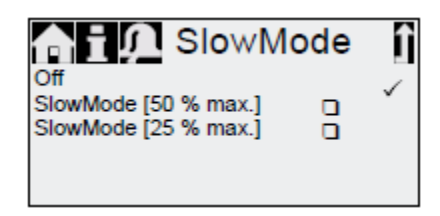

Abb. 32 Menü SlowMode

# 6.7 Tastensperre

Die Tastensperre wird im Menü 'Setup > Tastensperre' durch Eingabe eines vierstelligen Codes gesetzt. Sie schützt die Pumpe vor Manipulation von Einstellungen.

Es können zwei Stufen der Tastensperre gewählt werden:

| Stufe                  | Beschreibung                                   |
|------------------------|------------------------------------------------|
| Einstellungen          | Alle Einstellungen können nur nach Eingabe des |
|                        | Entsperr-Codes geändert werden.                |
|                        | Die Start/Stopp-Taste und die 100% Taste sind  |
|                        | nicht gesperrt.                                |
| Einstellungen + Tasten | Die Start/Stopp-Taste und die 100% Taste       |
|                        | sowie sämtliche Einstellungen sind gesperrt.   |

Navigieren im Hauptmenü 'Alarm' und 'Info' sowie Quittieren von Alarmen ist weiterhin möglich.

#### Temporäres Entsperren

Sollen trotz aktivierter Tastensperre Einstellungen geändert werden, kann die Tastensperre durch Eingabe des Entsperr-Codes temporär deaktiviert werden. Wird dabei der Code nicht innerhalb von 10 Sekunden eingegeben, wechselt die Anzeige automatisch ins Hauptmenü *Betrieb*<sup>4</sup>. Die Tastensperre bleibt aktiv.

#### Entsperren

Die Tastensperre kann im Menü 'Setup > Tastensperre' über den Menüpunkt 'Aus' deaktiviert werden. Nach Eingabe des Generalcodes '2583' oder eines zuvor selbst definierten Codes wird die Tastensperre deaktiviert.

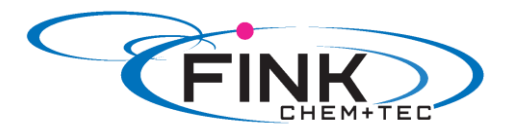

# 6.8 Setup Anzeige

Im Menü 'Setup > Anzeige' können folgende Einstellungen geändert werden:

- Einheiten (metrisch/US Gallonen)
- Kontrast des Displays
- Zusatzanzeig

# 6.8.1 Einheiten

Metrische Einheiten (Liter/Milliliter/Bar) oder US-Einheiten (US-Gallonen/PSI) können ausgewählt werden. Abhängig von Betriebsart und Menü, werden folgende Maßeinheiten angezeigt:

| Betriebsart / Funktion                  | Metrische<br>Einheiten | US-Ein-<br>heiten |
|-----------------------------------------|------------------------|-------------------|
| Manuelle Steuerung                      | ml/h oder l/h          | gph               |
| Kontaktsteuerung                        | ml/ <sub>17</sub>      | ml/ <sub>17</sub> |
| 0/4-20 mA<br>Analogsteuerung            | ml/h oder l/h          | gph               |
| Batch (kontakt- oder<br>timergesteuert) | ml oder l              | gal               |
| Kalibrieren                             | ml                     | ml                |
| Volumenzähler                           | 1                      | gal               |
| Drucküberwachung                        | bar                    | psi               |

# 6.8.2 Zusatzanzeige

Die Zusatzanzeige bietet zusätzliche Informationen zum aktuellen Pumpenstatus. Der Wert mit dem dazugehörigen Symbol wird am Display angezeigt.

In der Betriebsart 'Manuell' kann dies z. B. die Information 'Ist-Volumenstrom' mit Q = 1.28 l/h sein (siehe Abb. 34).

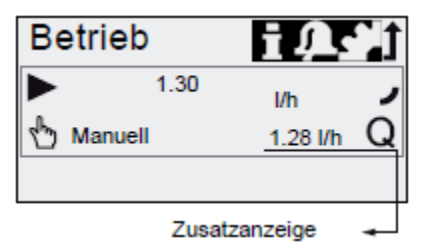

Abb. 34 Display mit Zusatzanzeige

Die Zusatzanzeige kann wie folgt eingestellt werden:

| Einstellung            |   | Beschreibung                                                               |
|------------------------|---|----------------------------------------------------------------------------|
| Default-<br>anzeige    |   | Abhängig von der Betriebsart:                                              |
|                        | Q | Ist-Volumenstrom (Manuell,<br>Kontakt) 1)                                  |
|                        | Q | Soll-Volumenstrom (Kontakt)                                                |
|                        | • | Eingangsstrom (Analog)                                                     |
|                        | V | Restbatchvolumen (Batch,<br>Dos. Timer)                                    |
|                        | t | Zeit bis zur nächsten Dosie-<br>rung (Dos. Timer)                          |
| Abdosiertes<br>Volumen | v | Abdosiertes Vol. seit letztem<br>Rücksetzen (siehe Zähler auf<br>Seite 21) |

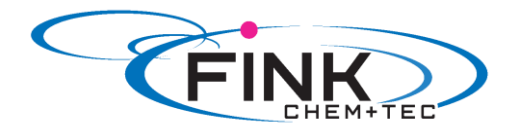

# 6.9 Zeit/ Datum

Zeit und Datum können im Menü 'Setup > Zeit+Datum' eingestellt werden.

```
Achtung Die Umstellung zwischen Sommer- und Winterzeit erfolgt nicht automatisch!
```

# 6.10 Bus- Kommunikation BUS

Die Pumpe ist mit einem eingebauten Modul zur Genibus-Kommunikation ausgerüstet. Nach Anschluss am entsprechenden Signaleingang erkennt die Pumpe die Bussteuerung. Im Display erscheint die Abfrage "Genibus aktivieren?" Nach positiver Bestätigung erscheint im Menü *'Setup'* das Untermenü *'Bus'*.

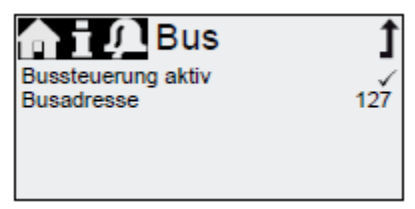

Abb. 35 Menü 'Setup > Bus'

Im Bereich 'Aktivierte Funktionen' im Menü '*Betrieb*' erscheint das entsprechende Symbol. Mit dem zusätzlichen E-Box-Modul (Nachrüstung möglich) kann die Pumpe auch in ein Profibus DP Netzwerk integriert werden.

Die Bus- Kommunikation ermöglicht die Fernüberwachung und- Einstellung der Pumpe über ein Feldbus- System.

# 6.11 Ein-/ Ausgänge

In Menü 'Setup > Ein-, Ausgänge' konfigurieren Sie die beiden Ausgänge 'Relais 1+2' sowie die Signaleingänge 'Extern Stopp', 'Leermeldung' und 'Vorleermeldung':

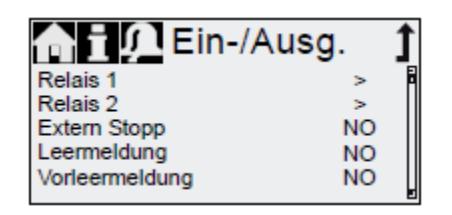

Abb. 36 Menü 'Setup > Ein-, Ausgänge'

# 6.11.1 Relaisausgänge

Die Pumpe kann zwei externe Signale mittels eingebauter Relais schalten. Die Relais werden durch potentialfreie Kontakte geschaltet. Das Anschluss- Schaltbild der Relais ist in Kapitel 4.3 Elektrischer Anschluss abgebildet. Die beiden Relais können mit folgenden Signalen belegt werden.

| Signale Relais 1 | Signale Relais 2   | Beschreibung                    |
|------------------|--------------------|---------------------------------|
| Alarm*           | Alarm              | Display rot, Pumpe gestoppt     |
|                  |                    | (z. B. Leermeldung etc.)        |
| Warnung*         | Warnung            | Display gelb, Pumpe läuft       |
|                  |                    | (z. B. Vorleermeldung etc.)     |
| Hubsignal        | Hubsignal*         | Jeder volle Hub                 |
| Pumpe dosiert    | Pumpe dosiert      | Pumpe läuft und dosiert         |
| Bus- Steuerung   | Bus- Steuerung     | Aktiviert durch einen Befehl in |
|                  |                    | der Buskommunikation            |
|                  | Timer Wiederholung | Siehe nachfolgende Kapitel      |
|                  | Timer Woche        | Siehe nachfolgende Kapitel      |

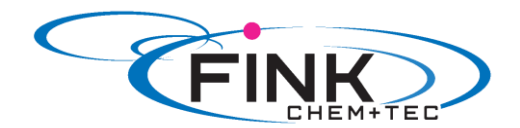

| Kontaktart |     |                              |
|------------|-----|------------------------------|
| NO*        | NO* | Normal offener Kontakt       |
|            |     | (Schließer)                  |
| NC         | NC  | Normal geschlossener Kontakt |
|            |     | (Öffner)                     |

\*Werkseinstellung

#### Timer Wiederholung (Relais 2)

Für die Funktion *'Relais 2 > Timer Wiederholung'* können folgende Parameter eingestellt werden:

- Ein (t1)
- Startverzögerung (t2)
- Wiederholzeit (t3)

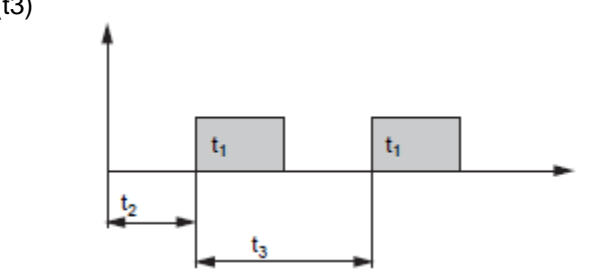

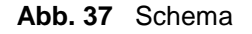

#### Timer Woche (Relais 2)

Diese Funktion speichert bis zu 16 Relais- Schaltzeiten für den Zeitraum einer Woche. Für jeden Schaltvorgang können im Menü '*Relais 2 > Timer Woche*' folgende Einstellungen gemacht werden:

- Vorgang (Nr.)
- Einschaltzeit (Dauer)
- Startzeit
- Wochentage

# 6.11.2 Extern Stopp ▶II

Die Pumpe kann über einen externen Kontakt, z. B. von einem Leitstand, gestoppt werden. Durch Schließen des Extern Stopp- Kontakts wechselt die Pumpe vom Betriebszustand 'Lauf' in den Betriebszustand 'Standby'. Im Bereich der 'Signal- Störungsanzeige' erscheint das entsprechende Symbol (siehe *6.2 Display und Symbole).* 

Achtung Häufiges Trennen der Netzspannung, z. B. über ein Relais, kann zu Schäden an der Pumpenelektronik und zum Versagen der Pumpe führen. Außerdem verringert sich die Dosiergenauigkeit aufgrund interner Startprozeduren. Steuern Sie die Pumpe zu Dosierzwecken nicht über die Netzspannung! Nutzen Sie zum Starten und Stoppen der Pumpe ausschließlich die Funktion 'Extern Stopp'!

Die Kontaktart ist werkseitig mit dem Schließerkontakt (=>NO) belegt. Sie kann im Menü 'Setup > Ein-/ Ausgänge > Extern Stopp' auf Öffnerkontakt (=>NC) umgelegt werden.

In der Konfiguration NC kann die Funktion Extern Stopp als Extern Start verwendet werden. Die Pumpe startet bei geschlossenem Kontakt und stoppt bei offenem Kontakt.

#### Achtung

Bei Verwendung des Signals als EXTERN START muss die Pumpe zuvor einmalig von Hand an der Pumpe gestartet werden. Die Pumpe wartet dann im Standby Mode auf ihr externes Start Signal. Dieser Zustand bleibt auch nach einem Netzausfall gespeichert.

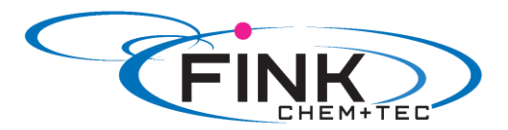

# 6.11.3 Leer- und Vorleermeldung

Um den Füllstand im Behälter zu überwachen, kann eine 2-Signal-Füllstandsmessung an die Pumpe angeschlossen werden.

Die Pumpe reagiert wie folgt auf die Signale:

| Füllstandsensor | Pumpenstatus                                                                      |  |
|-----------------|-----------------------------------------------------------------------------------|--|
| Vorleer         | <ul> <li>Display ist gelb</li> <li> blinkt</li> <li>Pumpe läuft weiter</li> </ul> |  |
| Leer            | <ul> <li>Display ist rot</li> <li>▼ blinkt</li> <li>Pumpe stoppt</li> </ul>       |  |

Die beiden Signaleingänge sind jeweils werkseitig mit dem Schließerkontakt (=>NO) belegt. Sie können im Menü 'Setup > Ein-/ Ausgänge' auf Öffnerkontakt (=>NC) umbelegt werden.

#### 6.12 Basiseinstellung

Im Menü 'Setup > Basiseinstellung' können alle Einstellungen auf den Auslieferungszustand zurückgesetzt werden.

Mit der Wahl *'Kundeneinstellung sichern'* wird die aktuelle Konfiguration in den Speicher geschrieben. Diese kann dann mit *'Kundeneinstellung laden'* aktiviert werden. Im Speicher befindet sich immer die zuletzt gesicherte Konfiguration. Ältere Speicherdaten werden überschrieben.

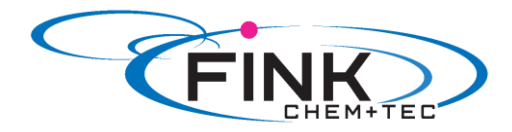

# 7. Service

Um eine optimale Lebensdauer und Dosiergenauigkeit zu gewährleisten, müssen die Verschleißteile wie Membran und Ventile regelmäßig auf Verschleiß kontrolliert werden. Bei Bedarf verschlissene Teile gegen Originalersatzteile aus geeignetem Material austauschen. Bei Fragen wenden Sie sich an die Mitarbeiter unseres Hauses.

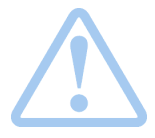

#### Warnung

Bei Undichtigkeit der Membran oder Membranbruch tritt Dosierflüssigkeit aus der Ablauföffnung am Dosierkopf aus (siehe Abb. 3). Treffen Sie geeignete Vorkehrungen, um Gesundheits- und Sachschäden durch austretende Dosierflüssigkeit auszuschließen! Kontrollieren Sie täglich, ob Flüssigkeit aus der Ablauföffnung austritt!

# 7.1 Servicesystem

In Abhängigkeit der Motorlaufzeit erscheinen oder spätestens nach Ablauf eines festen Zeitintervalls erscheinen Serviceanforderungen im Display. Serviceanforderungen erscheinen unabhängig vom aktuellen Betriebszustand der Pumpe und beeinflussen den Dosierprozess nicht.

| Serviceanforderung | Motorlaufzeit<br>(h)* | Zeitintervall<br>(Monate)* |
|--------------------|-----------------------|----------------------------|
| 'Service demnächsť | 7.500                 | 23                         |
| 'Service jetzt'    | 8.000                 | 24                         |

\*Seit letztem Rücksetzen des Servicesystems

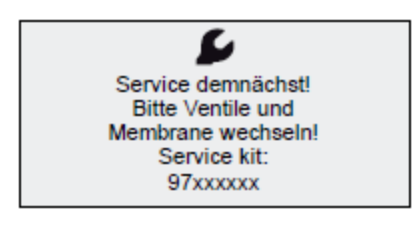

Abb. 38 'Service demnächsť

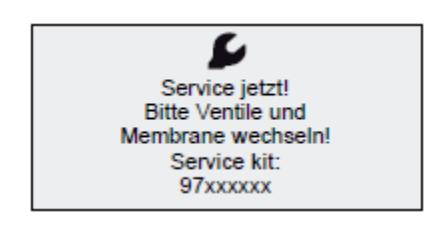

Abb. 39 'Service jetzť

Die Serviceanforderung signalisiert den fälligen Austausch der Verschleißteile und zeigt die Nummer des ServiceKits an. Durch Drücken des Klickrads verschwindet die Serviceanforderung temporär. Nach der Meldung 'Service jetzt', die täglich angezeigt wird, muss der Service unmittelbar durchgeführt werden.

Zur Signalisierung im Menü 'Betrieb' erscheint das Symbol *S* im Bereich der 'Signal-, Störungsanzeige' des Displays.

Die Nummer des benötigten ServiceKits wird auch im Menü 'Info' angezeigt.

Für Medien, die zu erhöhtem Verschleiß führen, muss das Serviceintervall verkürzt werden.

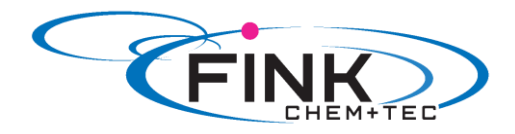

# 7.2 Service durchführen

Zur Wartung ausschließlich Ersatzteile und Zubehör der Fink Chem + Tec GmbH verwenden. Für Schäden, die durch die Verwendung von nicht Original- Ersatzteilen und - Zubehör entstehen, ist jede Haftung und Gewährleistung ausgeschlossen.

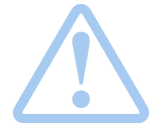

Warnung Gefahr von Verätzungen! Beim Arbeiten am Dosierkopf, an Anschlüssen oder Leitungen Schutzkleidung (Handschuhe und Schutzbrille) tragen! Keine Chemikalien aus der Pumpe austreten lassen. Alle Chemikalien ordnungsgemäß auffangen und entsorgen!

Achtung

Vor allen Arbeiten an der Pumpe muss die Pumpe vom Netz getrennt sein. Das System muss drucklos sein!

# 7.2.1 Übersicht Dosierkopf

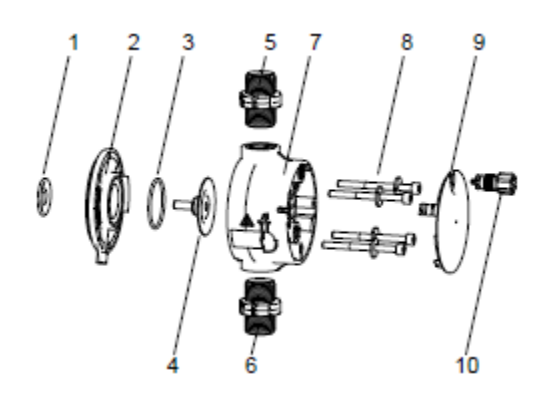

Abb. 40 Membran und Ventile austauschen

#### 7.2.2 Membran und Ventile demontieren

1 Sicherheitsmembran 2 Flansch 3 O-Ring 4 Membran 5 **Druckseitiges Ventil** 6 Saugseitiges Ventil 7 Dosierkopf 8 Schrauben mit Scheiben 9 Deckel

- 1. Anlage drucklos machen.
- 2. Dosierkopf vor der Wartung leeren und ggf. spülen.
- 3. Pumpe mit 'Start/Stopp-Taste' auf Betriebszustand ,Stopp'
- 4. Durch gleichzeitiges Drücken der Tasten 'Start/ Stopp' und '100%' die Membran auf Position 'außen' stellen.
  - Symbol muss als Betriebszustand angezeigt werden (siehe Abb. 14).
- 5. Geeignete Vorkehrungen treffen, um rücklaufende Flüssigkeit sicher aufzufangen.
- Saug-, Druck- und Entlüftungsschlauch demontieren.
   Saug- und druckseitige Ventile (5, 6) demontieren.
   Deckel (9) abnehmen.
- 9. Schrauben (8) am Dosierkopf (7) lösen und mit Scheiben abnehmen.
- 10. Dosierkopf (7) abnehmen
- 11. Membran (4) im Gegenuhrzeigersinn abschrauben und mit Flansch (2) abnehmen.

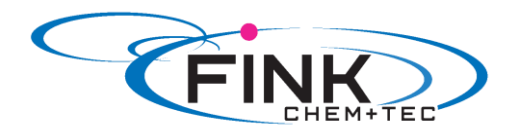

# 7.2.3 Membran und Ventile montieren

- 1. Flansch (2) korrekt aufsetzen und neue Membran (4) im Uhrzeigersinn anschrauben. - auf korrekten Sitz des O-Rings (3) achten!
- 2. Durch gleichzeitiges Drücken der Tasten 'Start/ Stopp' und '100%' die Membran auf Position 'innen' stellen.
  - Symbol )- muss als Betriebszustand angezeigt werden (siehe Abb. 14).
- 3. Dosierkopf (7) aufsetzen
- 4. Schrauben mit Scheiben (8) montieren und über Kreuz festziehen. - Drehmoment: 3 Nm.
- Drenmoment: 3 Nm.
- 5. Deckel (9) aufsetzen.
- 6. Neue Ventile (5,6) montieren.
  - Ventile nicht vertauschen und auf Pfeilrichtung achten
- 7. Saug,- Druck- und Entlüftungsschlauch anschließen (siehe 4.2 Fluidseitige Installation)
- 8. Start/Stopp- Taste drücken um den Servicemodus zu verlassen.
- 9. Dosierpumpe entlüften (siehe 5.2 Pumpe entlüften).
- 10. Zur Inbetriebnahme die Hinweise in Kapitel 5. Inbetriebnahme beachten!

# 7.3 Servicesystem zurücksetzten

Warnung

Nachdem der Service durchgeführt wurde, muss das Servicesystem mit der Funktion *'Info > Servicesystem rücksetzen'* zurückgesetzt werden.

# 7.4 Reparatur

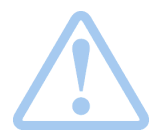

Das Pumpengehäuse darf nur von autorisiertem Personal der Fink Chem + Tec GmbH geöffnet werden!

Reparaturen dürfen nur von autorisiertem und qualifiziertem Personal durchgeführt werden.

Vor Instandhaltungs- und Reparaturarbeiten Pumpe ausschalten und von der Spannungsversorgung trennen!

Nach Rücksprache mit der Fink Chem + Tec GmbH schicken Sie die Pumpe mit einer vom Fachmann ausgefüllten Unbedenklichkeitsbescheinigung (Safety declaration) an die Fink Chem + Tec. Die Unbedenklichkeitsbescheinigung befindet sich am Ende dieser Anleitung. Sie muss kopiert, ausgefüllt und an der Pumpe befestigt werden.

Achtung Wurden gesundheitsschädliche oder giftige Flüssigkeiten dosiert, muss die Pumpe gereinigt werden!

Werden die obigen Anforderungen nicht erfüllt, kann die Fink Chem + Tec GmbH die Annahme verweigern. Die Versandkosten gehen zu Lasten des Absenders.

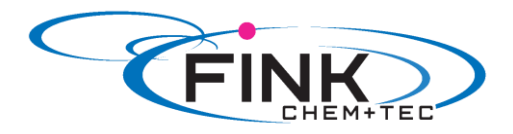

# 8. Störungen

Bei Störungen der Dosierpumpe wird eine Warnung oder ein Alarm ausgelöst. Im Menü 'Betrieb' blinkt das entsprechende Störungssymbol, siehe Kapitel 8.1 Liste der Störungen. Der Cursor springt auf das Hauptmenü-Symbol 'Alarm'. Durch Drücken des Klickrads wird das Menü 'Alarm' geöffnet und ggf. zu quittierende Störungen werden quittiert.

Ein gelbes Display zeigt eine Warnung an, die Pumpe läuft weiter.

Ein rotes Display zeigt einen Alarm an, die Pumpe stoppt.

Im Hauptmenü '*Alarm*' werden die letzten 10 Störungen gespeichert. Kommt eine neue Störung hinzu, wird die Älteste gelöscht.

Die beiden letzten Störungen sind im Display angezeigt, alle weiteren können gescrollt werden. Zeitpunkt und Ursache der Störung werden angezeigt.

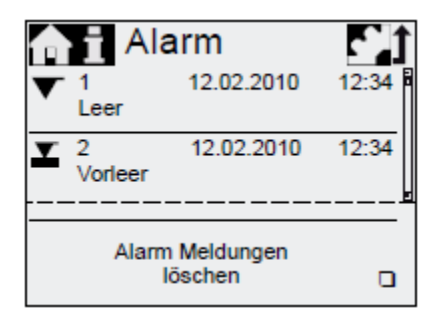

Die Liste der Störungen kann am Listenende gelöscht werden.

Liegt eine Serviceanforderung vor, so erscheint diese bei jedem Öffnen des Menüs

'Alarm'. Drücken des Klickrads schließt die Serviceanforderung temporär (siehe 7.1 Servicesystem).

# 8.1 Liste der Störungen

# 8.1.1 Störungen mit Fehlermeldung

| Anzeige in<br>'Alarm' | m Menü                              | Mögliche Ursache                                                                                                    | Mögliche Abhilfe                                                                                                    |
|-----------------------|-------------------------------------|----------------------------------------------------------------------------------------------------|----------------------------------------------------------------------------------------------------|
| Le (Al                | eer<br>Iarm)                        | Tank Dosiermedium leer                                                                                                    | <ul> <li>Tank füllen</li> <li>Kontakteinstellung prüfen<br/>(NO/NC)</li> </ul>                                                                                                    |
|                       | orleer<br>Varnung)                  | Tank Dosiermedium fast leer                                                                                                    |                                                                                                    |
| Üt (Al                | berdruck<br>Jarm)                   | <ul> <li>Druckventil verstopft</li> <li>Absperrventil in Druckleitung<br/>geschlossen</li> <li>Druckspitzen durch hohe<br/>Viskosität</li> <li><i>Druck max.</i> ' zu gering<br/>eingestellt (siehe<br/>6.8 Drucküberwachung)</li> </ul> | <ul> <li>Ggf. Ventil austauschen (siehe<br/>7.2 Service durchführen)</li> <li>Flussrichtung Ventile (Pfeil)<br/>prüfen, ggf. korrigieren</li> <li>Absperrventil (druckseitig)<br/>öffnen</li> <li>Durchmesser Druckleitung<br/>vergrößern</li> <li>Druckeinstellung ändern<br/>(siehe 6.8 Drucküberwachung)</li> </ul> |
| Ge<br>(W              | egendruck gering<br>Varnung/Alarm*) | <ul> <li>Membrane defekt</li> <li>Druckleitung gebrochen</li> <li>Druckdifferenz zw. Saug-<br/>und Druckseite zu gering</li> <li>Leckage im Druckhalteventil<br/>bei Q &lt; 1 l/h</li> <li>Entlüftungsventil offen</li> </ul>            | <ul> <li>Membrane austauschen (siehe<br/>7.2 Service durchführen)</li> <li>Druckleitung prüfen, ggf.<br/>reparieren</li> <li>Zusätzliches federbelastetes<br/>Ventil (ca. 3 bar) druckseitig<br/>montieren</li> <li>Entlüftungsventil schließen</li> </ul>                                                             |

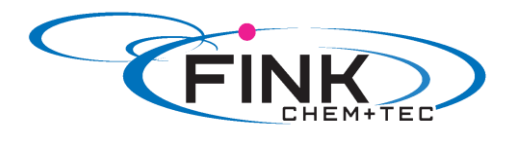

|     | Luftblase<br>(Warnung)        | <ul> <li>Saugleitung<br/>gebrochen/undicht</li> <li>Stark ausgasendes Medium</li> <li>Tank Dosiermedium leer</li> </ul>                                      | <ul> <li>Saugleitung prüfen,<br/>ggf. reparieren</li> <li>Saugseitiger Zulaufbetrieb<br/>(Behälter Dosiermedium<br/>oberhalb der Pumpe<br/>platzieren)</li> <li><i>'Slow Mode'</i> einstellen<br/>(siehe 6.6 SlowMode)</li> <li>Tank füllen</li> </ul>                                                                 |
|-----|-------------------------------|----------------------------------------------------------------------------------------------------|----------------------------------------------------------------------------------------------------|
| 0   | Kavitation<br>(Warnung)       | <ul> <li>Saugleitung<br/>verstopft/verengt/gequetscht</li> <li>Saugventil verstopft/verengt</li> <li>Saughöhe zu hoch</li> <li>Viskosität zu hoch</li> </ul> | <ul> <li><i>Slow Mode</i>' einstellen<br/>(siehe 6.6 SlowMode)</li> <li>Saughöhe verringern</li> <li>Saugschlauchdurchmesser<br/>vergrößern</li> <li>Saugleitung prüfen, ggf.<br/>Absperrventil öffnen</li> </ul>                                                                                                    |
|     | Leck Saugventil<br>(Warnung)  | <ul> <li>Saugventil<br/>undicht/verschmutzt</li> <li>Entlüftungsventil offen</li> </ul>                                                                      | <ul> <li>Ventil prüfen und nachziehen</li> <li>System spülen</li> <li>Ggf. Ventil austauschen<br/>(siehe 7.2 Service<br/>durchführen)</li> <li>Position O-Ring prüfen</li> <li>Filter in Saugleitung einbauen</li> <li>Entlüftungsventil schließen</li> </ul>                                                          |
|     | Leck Druckventil<br>(Warnung) | <ul> <li>Druckventil<br/>undicht/verschmutzt</li> <li>Leckage im Druckhalteventil</li> <li>Entlüftungsventil offen</li> </ul>                                | <ul> <li>Ventil prüfen und nachziehen</li> <li>System spülen</li> <li>Ggf. Ventil austauschen<br/>(siehe 7.2 Service<br/>durchführen)</li> <li>Position O-Ring prüfen</li> <li>Filter in Saugleitung einbauen</li> <li>Entlüftungsventil schließen</li> <li>Federbelastetes Ventil<br/>druckseitig einbauen</li> </ul> |
|     | Abweichung Flow<br>(Warnung)  | <ul> <li>Erhebliche Abweichung<br/>zwischen Soll- und Ist-<br/>Volumenstrom</li> <li>Pumpe nicht / falsch<br/>kalibriert</li> </ul>                          | <ul> <li>Installation überprüfen</li> <li>Pumpe kalibrieren<br/>(siehe 5.3 Pumpe kalibrieren)</li> </ul>                                                                                                    |
| *   | Drucksensor<br>(Warnung)      | <ul> <li>FlowControl-Kabeldruck</li> <li>Sensordefekt</li> <li>Drucksensor nicht korrekt<br/>kalibriert</li> </ul>                                           | <ul> <li>Steckverbindungen prüfen</li> <li>Ggf. Sensor tauschen</li> <li>Drucksensor korrekt<br/>kalibrieren (siehe 6.8.2<br/>Drucksensor kalibrieren)</li> </ul>                                                                                                    |
| 0   | Motor blockiert<br>(Alarm)    | <ul> <li>Gegendruck größer als<br/>Nenndruck</li> <li>Getriebeschaden</li> </ul>                                                                             | <ul> <li>Gegendruck reduzieren</li> <li>Ggf. Reparatur an Getriebe<br/>veranlassen</li> </ul>                                                                                                    |
| BUS | Bus<br>(Warnung/Alarm*)       | <ul> <li>Fehler in<br/>Feldbuskommunikation</li> </ul>                                                                                                    | <ul> <li>Leitungen auf korrekte<br/>Spezifikation und<br/>Beschädigung prüfen, ggf.<br/>austauschen</li> </ul>                                                                                                    |

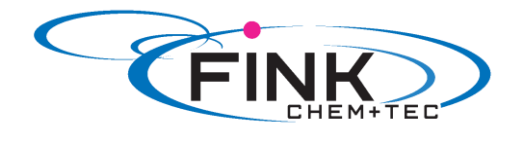

|   | E-Box (Alarm)                            | <ul> <li>Fehler in E-Box-Anschluss</li> <li>E-Box defekt</li> </ul>                    | <ul> <li>Leitungsverlegung und<br/>Schirmung prüfen, ggf.<br/>korrigieren</li> <li>Steckverbindung prüfen</li> <li>Ggf. E-Box austauschen</li> </ul> |
|---|------------------------------------------|----------------------------------------------------------------------------------------|----------------------------------------------------------------------------------------------------|
| ж | Kabelbruch<br>(Alarm)                    | <ul> <li>Defekt in Analog-Leitung<br/>4-20 mA<br/>(Eingangsstrom &lt; 2 mA)</li> </ul> | <ul> <li>Leitung/ Steckverbindungen<br/>prüfen, ggf. austauschen</li> <li>Signalgeber prüfen</li> </ul>                                              |
| S | Service demnächst/<br>jetzt<br>(Warnung) | Zeitintervall für Service     abgelaufen                                               | Service durchführen (siehe<br>7.2 Service durchführen)                                                                                               |

\*Abhängig von Einstellung

# 8.1.2 Allgemeine Störungen

| Störung                                                | Mögliche Ursache                  | Mögliche Abhilfe                                                                                                    |
|--------------------------------------------------------|-----------------------------------|----------------------------------------------------------------------------------------------------|
| Zu hohe Dosierleistung                                 | Vordruck größer als<br>Gegendruck | <ul> <li>Zusätzliches federbelastetes<br/>Ventil (ca. 3 bar) druckseitig<br/>montieren.</li> <li>Druckdifferenz erhöhen</li> </ul>                                                              |
|                                                        | Fehlerhafte Kalibrierung          | Pumpe kalibrieren<br>(siehe 5.3 Pumpe kalibrieren)                                                                                                    |
| Keine oder zu geringe<br>Dosierleistung                | Luft im Dosierkopf                | Pumpe entlüften                                                                                                    |
|                                                        | Membrane defekt                   | Membran austauschen (siehe 7.2 Service durchführen)                                                                                                    |
|                                                        | Leckage/ Bruch in Leitungen       | Leitungen prüfen, instand setzen.                                                                                                    |
|                                                        | Ventile undicht oder verstopft    | Ventile überprüfen und reinigen.                                                                                                    |
|                                                        | Ventile falsch eingebaut          | <ul> <li>Prüfen, ob Pfeil auf<br/>Ventilgehäuse in<br/>Strömungsrichtung zeigt.</li> <li>Prüfen, ob alle O- Ringe korrekt<br/>montiert sind.</li> </ul>                                         |
|                                                        | Saugleitung verstopft             | <ul> <li>Saugleitung reinigen/Filter<br/>einbauen</li> </ul>                                                                                                    |
|                                                        | Saughöhe zu hoch                  | <ul> <li>Saughöhe verringern.</li> <li>Ansaughilfe montieren.</li> <li>'Slow Mode' einstellen<br/>(siehe 6.5 SlowMode).</li> </ul>                                                              |
|                                                        | Zu hohe Viskosität                | <ul> <li><i>Slow Mode'</i> einstellen<br/>(siehe 6.5 SlowMode).</li> <li>Schlauch mit größerem<br/>Durchmesser verwenden.</li> <li>Federbelastetes Ventil<br/>druckseitig montieren.</li> </ul> |
|                                                        | Pumpe außerhalb der               | Pumpe kalibrieren                                                                                                    |
|                                                        | Kalibrierung                      | (siehe 5.3 Pumpe kalibrieren)                                                                                                    |
|                                                        | Entlüftungsventil offen           | Entlüftungsventil schließen                                                                                                    |
| Unregelmäßige Dosierung                                | Ventile undicht oder verstopft    | Ventile nachziehen, ggf. Ventile<br>austauschen<br>(siehe 7.2 Service durchführen)                                                                                                    |
|                                                        | Gegendruckschwankungen            | <ul> <li>Gegendruck konstant halten</li> <li><i>'AutoFlowAdapt'</i> aktivieren<br/>(nur FCM).</li> </ul>                                                                                        |
| Flüssigkeit tritt aus<br>Ablauföffnung am Flansch aus. | Membrane defekt                   | Membran austauschen (siehe 7.2 Service durchführen)                                                                                                    |

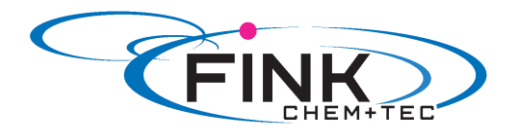

| Flüssigkeit tritt aus | Dosierkopfschrauben nicht nachgezogen | Schrauben nachziehen (siehe 4.2 Fluidseitige Installation)                    |  |  |
|-----------------------|---------------------------------------|-------------------------------------------------------------------------------|--|--|
|                       | Ventile nicht nachgezogen             | Ventile/Überwurfmuttern nachziehen<br>(siehe 4.2 Fluidseitige Installation)   |  |  |
| Pumpe saugt nicht an  | Saughöhe zu hoch                      | Saughöhe verringern, ggf. saugseitigen Zulaufbetrieb herstellen               |  |  |
|                       | Zu hoher Gegendruck                   | Entlüftungsventil öffnen                                                      |  |  |
|                       | Verschmutzte Ventile                  | System spülen, ggf. Ventile<br>austauschen<br>(siehe 7.2 Service durchführen) |  |  |

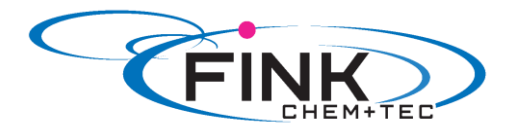

# 9. Entsorgung

Dieses Produkt sowie Teile davon müssen umweltgerecht entsorgt werden. Hierfür können geeignete Entsorgungsbetriebe vor Ort genutzt werden. Falls eine solche Einrichtung nicht vorhanden ist oder die Annahme verweigert wird, kann das Produkt an die Fink Chem + Tec GmbH geliefert werden.

© 2018 Fink Chem+Tec GmbH

Die Texte, Abbildungen und Beispiele in den Handbüchern wurden sorgfältig erarbeitet. Fink Chem+Tec GmbH kann jedoch für eventuell verbliebene fehlerhafte Angaben und deren Folgen, sowie die Verletzung von anderen Rechten Dritter, weder eine juristische Verantwortung noch irgendeine andere Haftung übernehmen. Für Hinweise und Verbesserungsvorschläge sind wir jedoch jederzeit dankbar.

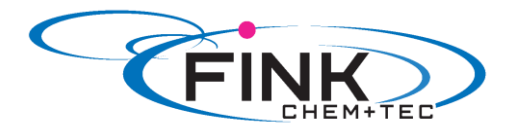

# Anhang

# Unbedenklichkeitsbescheinigung

Bitte dieses Blatt kopieren, ausfüllen, unterschreiben und der Pumpe gut sichtbar für Reparaturversand beifügen.

| Produkttyp (Typenschild)     |  |
|------------------------------|--|
|                              |  |
| Modell- Nummer (Typenschild) |  |
| Dosiermedium                 |  |
|                              |  |

#### **Fehlerbeschreibung**

Bitte kreisen Sie die beschädigten Teile ein. Im Falle eines elektrischen oder Funktionsfehlers bitte das Gehäuse markieren.

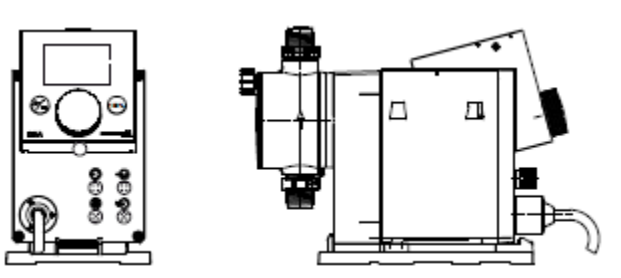

Bitte beschreiben Sie kurz den Fehler / die Fehlerursache:

Hiermit erklären wir, dass die Pumpe gereinigt und vollständig frei von chemischen, biologischen und radioaktiven Substanzen ist.

Datum, Unterschrift und Firmenstempel

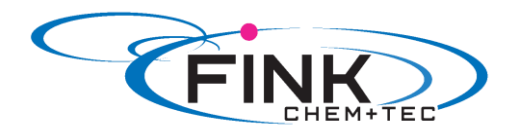

# EU- / EG- Konformitätserklärung

# Membrandosierpumpe R 033-xx

Hersteller/Inverkehrbringer

Fink Chem +Tec GmbH Maybachstraße 11 D-70771 Leinfelden-Echterdingen

Wir erklären, dass die gelieferten R033/DDA-Dosierpumpen in allen Ihren Werkstoff- und erweiterten Pumpenkopfausführungen mit nachfolgenden Richtlinien des Rates zur Angleichung der Rechtsvorschriften der EG-Mitgliedsstaaten übereinstimmen:

- Maschinenrichtlinie (2006/42/EG).
   Normen, die verwendet wurden: EN 809: 1998
   EN ISO 12100-1+A1: 2009
   EN ISO 12100-2+A1: 2009
- EMV-Richtlinie (2014/30/EU).
   Normen, die verwendet wurden:
   EN 61000-6-2: 2005
   EN 61000-6-4: 2007
- Niederspannungsrichtlinie (2014/35/EU).
   Norm, die verwendet wurde: EN 60204-1+A1: 2009
- Sicherheitsbestimmungen f
  ür elektrische Mess-, Steuer-, Regel- und Laborger
  äte Norm EN 61 010 -1 und EN 61 010-2-010/A1
- ATEX Richtlinie (2014/34/EU)
   Normen, die verwendet wurden:
   EN 13463-1:2011
   EN 13463-5:2011
   EN 60079-0:2012
   EN 60079-2:2014
   EN 60079-7:2007

Ansprechpartner für technische Unterlagen

Andreas Fink Maybachstr. 11 D-70771 Leinfelden

Die unterzeichnende Person ist verantwortlich für die Zusammenstellung der technischen Dokumentation und berechtigt, die CE-Konformitätserklärung zu unterschreiben

Hersteller/Lieferant Grundfos/Fink Chem+Tec GmbH

A. Fink 14

Datum 01.01.2017

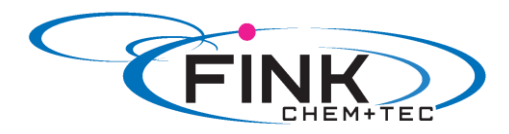

# Ergänzung zur Ex-Ausführung

| Hersteller:                | Fink Chem+Tec GmbH                            |
|----------------------------|-----------------------------------------------|
|                            | Maybachstr. 11                                |
|                            | DE 70771 Leinfelden-Echterdingen              |
| Registergericht            | Amtsgericht Stuttgart                         |
| Registernummer             | HRB 748894                                    |
|                            |                                               |
| Gerät                      | Dosierpumpe                                   |
| Тур                        | R033-7.5-16                                   |
| Dosierrate                 | 0,042 ml/min (0,0025l/h)– 125 ml/min (7,5l/h) |
| Dosierdruck                | 0 – 16bar                                     |
| Versorgung                 | 230 VAC +/-10% (4862Hz)                       |
| Leistungsaufnahme          | max. 45W                                      |
| Gehäuse-Überdruck:         | 2mbar                                         |
| Druck Versorgung:          | 2bar – 4bar (abs. max. 6bar)                  |
| Baujahr                    | 2017                                          |
| Zulassungsnummer:          | EPS 15 ATEX 1 078 X                           |
| Umgebungstemperaturbereich | $0^{\circ}C < T_{amb} < +40^{\circ}C.$        |
| Verschmutzungsgrad         | 2 gemäß EN 60664-1                            |
|                            |                                               |

II 2G Ex eb mb pxb IIB T4

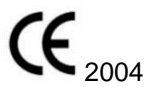

Dosierpumpen R033-Ex sind selbstansaugende Präzisionsdosiergeräte der Baureihe R 033, ausgerüstet für einen Einsatz in explosionsgefährdeten Bereichen.

Sie ist ausgelegt für die Dosierung von flüssigen Medien der Gasklasse IIB in explosionsgefährdeten Betriebsstätten der Zone 1 und 2, entsprechend der Richtlinie 2014/34/EU.

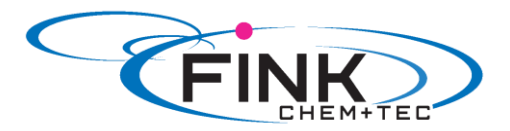

# Sicherheitshinweise

Neben den in der allgemeinen Betriebsanleitung aufgeführten Sicherheitshinweisen sind nachfolgende Sicherheitshinweise für die Aufstellung und den Betrieb der ex-geschützten Dosierpumpe zu beachten.

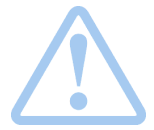

Beachten Sie bei der Installation der Dosierpumpe die Vorschriften zur Installation von Geräten in explosionsgefährdeten Bereichen, für Europa die europäische Betreiberrichtlinie 99/92/EG (Atex 137) und die ATEX-Produktrichtlinie 2014/34/EU

(Atex 95), in Deutschland umgesetzt durch die neue Betriebssicherheitsverordnung.

Beachten Sie bei einer Dosierung brennbarer Flüssigkeiten die europäische Betreiberrichtlinie 99/92/EG (Atex 137), in Deutschland umgesetzt durch die neue Betriebssicherheitsverordnung sowie die deutsche Gefahrstoffverordnung.

Beachten Sie die einschlägigen Normen DIN EN 60079-10/14 für die Installation in Exgefährdeten Bereichen sowie DIN VDE 0118 für das Errichten elektrischer Anlagen in explosionsgefährdeten Bereichen.

Beachten Sie bei der Installation im Ausland die entsprechenden nationalen Vorschriften

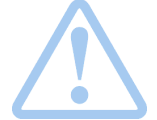

Das Gehäuse besteht aus elektrostatisch ableitendem Polystyrol. Dennoch sollte das Gehäuse zur Vermeidung von elektrostatischen Aufladungen nur mit einem feuchten Tuch abgewischt werden.

# Aufbau und Funktionsbeschreibung

Im Vergleich zu einer Standard-Dosierpumpe R033 wird der außerhalb des Ex-Gehäuses befindliche Pumpenkopf vom Ex-Gehäuse entkoppelt. Ein eintretender Membranriss führt deshalb nicht zum Eindringen der Dosierflüssigkeit /-gases in das Ex-Gehäuse.

Die Gestaltung des Ex-gehäuses mit allen wesentlichen Baugruppen für die Funktion der Dosierpumpe basiert auf der Zündschutzart Ex p und besteht aus folgenden Komponenten:

- Gehäuse in IP 54-Ausführung mit EX e Zulassung
- Vom Gehäuse entkoppelter Pumpenkopf in PP;PVDF;PTFE oder VA-Ausführung
- Ex-ausgeführtem Klemmenkasten inkl. Schnittstellenrelais für die Stromversorgung und die externe Ansteuerung Es stehen max. 8 Adern zur Verfügung und es können daher nicht alle Signale der Standardpumpe gleichzeitig verwendet werden.
- Druckluftanschluß mit Proportionalventil für die Druckbeaufschlagung des Pumpengehäuses
- Ex p- Steuergerät der Firma Gönnheimer mit Spül und Druckregelfunktion sowie automatischen Leckageausgleich, installiert im EX e Gehäuse

Die Ex-Schutz-Sicherheit wird durch ein Spülen des EX e Gehäuse bei jeder Inbetriebnahme des Gerätes und anschließendem aufrechterhalten eines Überdruckes im EX e Gehäuse gewährleistet. Die hierfür notwendigen Komponenten (Ex p-Steuergerät, Proportionalventil und Gehäuse) haben eine eigen Zulassung. Sie dürfen jedoch nur in dieser Kombination miteinander betrieben werden.

Der Ex-p Controller FS850S wird ohne eigenes Ex e Gehäuse verwendet. Daher muss das p Gehäuse der Pumpe die Anforderungen eines Ex e Gehäuses erfüllen. Hierzu wurde das Gehäuse einem Gesondertem Test unterzogen.

Dieser Test beinhaltet:

- eine 4 wöchige Lagerung bei 80°C und 90% Luftfeuchtigkeit
- einem anschließendem Schlagtest mit verminderter Schlagenergie
- nachfolgend noch einem Dichtheitstest

Das p Gehäuse erhält keine eigene Ex e Zulassung sondern wird im Rahmen des Gerätes zugelassen.

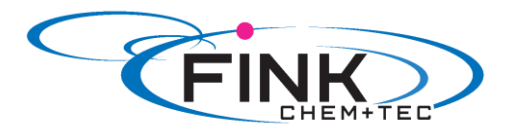

#### Installation und Inbetriebnahme

Vor der Inbetriebnahme einer ex-geschützten Dosierpumpe ist zunächst die Verdrahtung der erforderlichen Zugangsleitungen auf der Klemmenleiste des ex-geschützen Klemmengehäuses vorzunehmen.

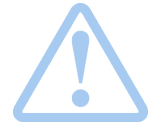

Die Installation der Versorgungsspannung und gegebenenfalls der analogen oder digitalen Steuerleitungen ist ausschließlich durch autorisierte Personen des Betreibers vorzunehmen.

Danach erfolgt die Zuschaltung der Versorgungsspannung von 230VAC von dem durch den Betreiber definierten Standort.

Bei Inbetriebnahme (Netz ein) wird das Gehäuse automatisch mit einer definierten Menge (50l) über eine definierte Zeit (ca. 2min) gespült. Diese Spülparameter wurden bei der Zulassung des Gerätes definiert und stellen sicher, dass sowohl leichte als auch schwere Gase zu weit verdrängt sind, dass keine Zündgefahr mehr besteht.

Anschließend überwacht das Ex p-Steuergerät permanent den Überdruck im Pumpengehäuse. Dieser beträgt 2mbar. Das Steuergerät versucht über das Proportionalventil diesen Druck auch bei leichten Leckagen am Gehäuse aufrecht zu erhalten. Hierbei steigt der Verbrauch an Spülgas jedoch an. Fällt der Überdruck unter den Grenzwert von 0,8 mbar ab, schaltet der Druckcontroller die Pumpe ab. Das Pumpendisplay ist schwarz.

Nach der Freigabe der Dosierpumpe durch das Ex p-Steuergerät erfolgt die weitere Bedienung und Handhabung der Dosierpumpe über die Folientastatur. Ebenso die Aktivierung zusätzlicher Funktionen auf der Bedieneroberfläche, sind zu 100% identisch wie die einer Standarddosierpumpe.

Bei Anliegen eines Gehäuseüberdruckes von 2mbar zur Atmosphäre wird die Pumpe freigeschaltet. Eine Dosierung ist möglich.

#### Reparatur und Inspektion

Reparaturmaßnahmen dürfen nur von autorisierten Personen des Betreibers durchgeführt werden.

Ex-relevante Bauteile, Sicherungen, elektronische Komponenten dürfen nur von autorisierten Personen des Betreibers ausgetauscht werden.

Es dürfen nur Original-Ersatzteile verwendet werden.

Zu diesem Zweck ist die Dosierpumpe an den Hersteller Fink Chem+Tec GmbH einzusenden.

#### Anschlussbelegung

Die hier vorgenommenen Angaben ersetzten die Angaben zu den Anschlussbelegungen einer Standarddosierpumpe.

| Netzanschluss     | 230 VAC (4862Hz)                 |
|-------------------|----------------------------------|
| Leistungsaufnahme | max. 45 W                        |
| Innenwiderstand   | 270 Ohm ( 4-20mA Schnittstelle ) |

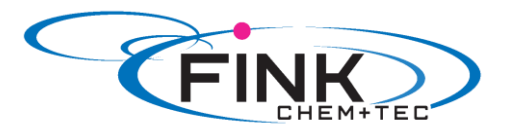

| Klemmennummer | Signal |                     |
|---------------|--------|---------------------|
| PE            | PE     | Spannungsversorgung |
| U             | L      |                     |
| Ν             | Ν      |                     |

| Klemmennummer                                |        | Signal      |                      |  |  |
|----------------------------------------------|--------|-------------|----------------------|--|--|
| Kundenanschluss                              | intern |             |                      |  |  |
| 13                                           | 3      | Start/Stopp | Remote - Ansteuerung |  |  |
| 14                                           | 4      | Impuls      |                      |  |  |
| 11                                           | 1      | GND         |                      |  |  |
| 12                                           | 2      | 4-20mA      |                      |  |  |
| 15                                           | 5      | Vorleer     | Niveau               |  |  |
| 16                                           | 6      | Leer        |                      |  |  |
| 17                                           | 7      | GND         |                      |  |  |
| Optionale Konfiguration mit Relais Ausgängen |        |             |                      |  |  |
| 15                                           | 5      | Relais 1    | Relais Ausgang       |  |  |
| 16                                           | 6      | Relais 1    |                      |  |  |
| 17                                           | 7      | Relais 2    |                      |  |  |
| 18                                           | 8      | Relais 2    |                      |  |  |

Anschlussraum für Steuersignale hat Sicherheit EX e (erhöhte Sicherheit). Beim Anschluss von eigensicheren Steuergeräten EX i sind ggf. zusätzliche Vorkehrungen zu treffen.

#### HINWEIS:

#### Start/Stopp ist potentialfreier Schließerkontakt !!!

#### Spülparameter

Werksseitig werden nachfolgende Spülparameter im Ex p Kontroller voreingestellt. Diese wurden im Zuge der EX Zulassung des Gerätes ermittelt und dürfen auch bei Kenntnis des Parameter Codes nicht verstellt werden. Jede Änderung an diesen voreingestellten Werten hat zur Folge, dass die Zulassung der Pumpe für den Betrieb in einer EX Zone erlischt.

| Spülmenge:             | 501                        |
|------------------------|----------------------------|
| Min. Durchfluss:       | 0,4l/s                     |
| Max. Gehäuseüberdruck: | 12mbar                     |
| Spüldruck:             | 10mbar                     |
| Solldruck (im Betrieb) | 2mbar                      |
| Min. Gehäusedruck      | 0,8mbar                    |
| Leckverlustrate        | <1I/min                    |
| Spülmedium             | Luft / Druckluft           |
| Versorgungsdruck       | 2 - 4 bar (abs. max. 6bar) |

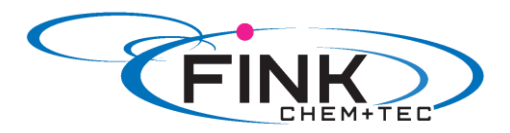

### **Bypass Betrieb**

Der Ex p Controller erlaubt einen Bypass Betrieb zur Überprüfung der Dosierpumpe ohne Überdruck-Überlagerung des Gehäuses. Dieser Bypass Betrieb ist nur mit einem Kennwort zu aktivieren.

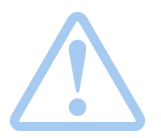

Der Bypass darf nur aktiviert werden, wenn keine explosionsfähige Atmosphäre um das Ex p System herrscht.

(Feuererlaubnisschein ist erforderlich)

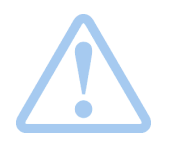

Ist eine betriebsmäßige innere Freisetzung (im Ex p- Gehäuse selbst) brennbarer Gase oder explosionsfähige Gemische während des Bypassbetriebs möglich, dann ist der Bypassmode verboten und darf nicht aktiviert werden!

### Wartungsintervall

Die Geräte müssen alle 12 Monate auf Ihre Sicherheit hin überprüft werden.

Zu überprüfende Komponenten:

- EX p Gehäuse Beschädigung / Dichtheit
- Funktion Proportionalventil
- Funktion Ex p Kontroller
- Funktion Signalrelais

#### Durchzuführende Wartungsarbeiten

#### Ex p Gehäuse

Das Gehäuse ist durch eine Sichtprüfung auf eventuelle Beschädigungen zu überprüfen. Sollten im oder am Gehäuse Beschädigungen festgestellt werden kontaktieren Sie bitte den Hersteller.

Beschädigte Gehäuse führend nicht zwingend zu einer Gefährdung, da der EX p Kontroller ggf. vorhandenen Leckagen größtenteils ausgleichen kann. Sollte ein Leckage Ausgleich nicht mehr möglich sein, wird die Dosierpumpe abgeschaltet. Allerdings kann durch den Leckage Ausgleich ein erhöhter Bedarf an Spülgas entstehen. Ein Austausch des Gehäuses ist daher zu empfehlen.

#### Proportionalventil

Bei Inbetriebnahme des Gerätes mit angeschlossenem Spülgas muss das Ventil öffnen und den Druck im Gehäuse regeln. Sollte dies nicht der Fall sein, wird eine entsprechende Fehlermeldung im EX p Kontroller angezeigt.

Mögliche Fehler:Ventil öffnet nicht=> Anzeige "kein p" oder "pmin"Ventil schließt nicht=> Anzeige "pmax"

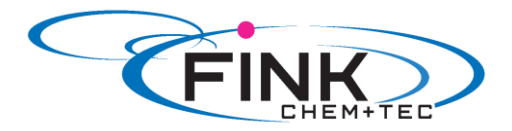

#### EX p Kontroller

Der EX p Kontroller arbeitet vollkommen eigenständig und gewährleistet die Sicherheit der Dosierpumpe. Zu prüfen sind seine Arbeitsabläufe und die sichere Abschaltung der Pumpeinheit bei nicht gegebener Sicherheit.

Vorgehensweise:

- 1. Trennen Sie die Spülgasversorgung von der Pumpe oder schließen Sie Leitungsventile um die Spülgasversorgung zu unterbrechen.
- 2. Schalten Sie die Stromversorgung zum Gerät ein
- Der EX p Kontroller sollte einschalten
   Die Pumpeinheit sollte jedoch ausgeschaltet bleiben (Display und LEDs aus)
   Mögliche Fehler beim Einschalten des EX p Kontrollers
  - "Fehler E." => Lesefehler EEPROM
  - "Fehler P." => Drucksensor defekt
  - "Fehler Q." => Durchflusssensor defekt
  - "Fehler K." => Hardware defekt

In allen Fällen kann der EX p Kontroller nicht weiter verwendet werden. Bitte kontaktieren Sie den Hersteller.

- 4. Nach einem Fehlerfreien Start des Kontrollers schließen Sie bitte die Spülgasversorgung wieder an und/oder öffnen Sie ggf. Ventile in der Zuleitung.
  - Bis Spülgas am Gerät anliegt wird "kein P" im Display des Kontrollers angezeigt.
- 5. Der EX p Kontroller sollte nun das Eingangsventil des Gerätes öffnen und mit dem Spülen des Gerätes beginnen. Die Anzeige wechselt von "kein P" zu:
  - Q < 0,4l/sek
    - Die Spülgasversorgung ist nicht ausreichend
  - o Spuelen
    - Das Gerät wird mit Spülgas gespült
- Nach ca. 1,5-2min sollte der Spülvorgang beendet sein und der EX p Kontroller in seinen Überdruck Regelbetrieb wechseln Die Anzeige des Kontrollers wechselt zu "EIN". Die Pumpeinheit sollte nun eingeschaltet werden. Ist dies nicht der Fall kontaktieren Sie bitte den Hersteller.
- 7. Trennen Sie nun wieder die Spülgasversorgung von der Pumpe oder schließen Sie Leitungsventile um die Spülgasversorgung zu unterbrechen.
- 8. Der Überdruck sollte nun langsam abfallen. Der EX p Kontroller versucht dies durch ein weiteres Öffnen des Proportionalventils auszugleichen. Dies kann durch ein leichtes Brummen akustisch wahrgenommen werden.
- Sobald der Überdruck im Gehäuse unter 2mbar fällt schaltet der EX p Kontroller die Dosiereinheit wieder aus. Die Anzeige des Kontrollers wechselt wieder zu "kein P". Hinweis: Es ist vollkommen normal und konstruktiv bedingt, das die Pumpeinheit zeitlich verzögert abschaltet.

Sollte eine oder mehrere Schritte nicht ordnungsgemäß abgearbeitet werden ist ein weiterer Betrieb des Gerätes nicht möglich. Bitte kontaktieren Sie den Hersteller.

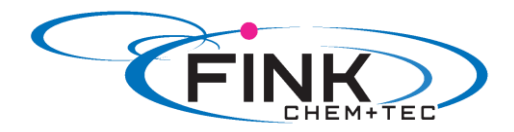

#### Signalrelais

Das Signalrelais trennt die Steuersignale zwischen Pumpe und Leitsystem (RS232 und Remote Signale). Dies ist zwingend erforderlich um ein Stromfluss zu der Pumpeinheit im nicht sicheren Zustand zu verhindern.

Zum Überprüfen der Funktion:

- Messen Sie bitte, mit einem geeigneten Messgerät, die Schaltspannungen im Relaiskasten nach. ACHTUNG Schaltspannung: 230VAC
   Die Schaltspannung darf nur anliegen, wenn der EX p Kontroller im Zustand "EIN" ist.
- Messen Sie bitte, mit einem geeigneten Messgerät, den Widerstand zwischen den Relaiskontakten.
   Die Relais dürfen nur durchgeschaltet sein, wenn der EX p Kontroller im Zustand "EIN" ist.

#### HINWEIS

Änderungen am Gerät und der Austausch von Komponenten darf nur durch der Hersteller durchgeführt werden. Alle Geräte müssen einzeln bei der Prüfstelle abgenommen werden und je nach auszutauschender Komponente ist eine erneute Vorstellung und Abnahme des Gerätes erforderlich.

Anhang Ex-Zertifikat EPS15ATEX1 078X Zeichnungen

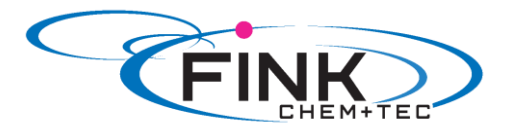

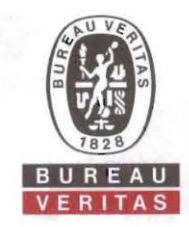

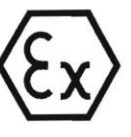

#### EU - Baumusterprüfbescheinigung

- (2) Geräte und Schutzsysteme zur bestimmungsgemäßen Verwendung in explosionsgefährdeten Bereichen Richtlinie 2014/34/EU
- (3) EU Baumusterprüfbescheinigungsnummer

(1)

EPS 15 ATEX 1 078 X

**Revision 1** 

- (4) Gerät: Dosierpumpe Typ Ritmo R05-... bzw. R033-...
- (5) Hersteller: Fink Chem+Tec GmbH
- (6) Anschrift: Maybachstraße 11, 70771 Leinfelden-Echterdingen
- (7) Die Bauart dieses Gerätes sowie die verschiedenen zulässigen Ausführungen sind in der Anlage zu dieser EU - Baumusterprüfbescheinigung festgelegt.
- (8) Bureau Veritas Consumer Products Services Germany GmbH bescheinigt als benannte Stelle Nr. 2004 nach Artikel 21 der Richtlinie 2014/34/EU des Europäischen Parlaments und des Rates vom 26. Februar 2014 die Erfüllung der grundlegenden Sicherheits- und Gesundheitsanforderungen für die Konzeption und den Bau von Geräten und Schutzsystemen zur bestimmungsgemäßen Verwendung in explosionsgefährdeten Bereichen gemäß Anhang II der Richtlinie. Die Ergebnisse der Prüfung sind in der vertraulichen Dokumentation unter der Referenznummer 14TH0437 festgelegt.
- (9) Die grundlegenden Sicherheits- und Gesundheitsanforderungen werden erfüllt durch Übereinstimmung mit:

EN 60079-0:2012

EN 60079-2:2014

EN 60079-7:2007

- (10) Falls das Zeichen "X" hinter der Bescheinigungsnummer steht, wird auf besondere Bedingungen für die sichere Anwendung des Gerätes in der Anlage zu dieser Bescheinigung hingewiesen.
- (11) Diese EU Baumusterprüfbescheinigung bezieht sich nur auf Konzeption und Prüfung des festgelegten Gerätes gemäß Richtlinie 2014/34/EU. Weitere Anforderungen dieser Richtlinie gelten für die Herstellung und das Inverkehrbringen dieses Gerätes. Diese Anforderungen werden nicht durch diese Bescheinigung abgedeckt.
- (12) Die Kennzeichnung des Gerätes muss die folgenden Angaben enthalten:

| rtifizierungsstelle Explosionsschutz | Nürnberg, 02.10.2017 |
|--------------------------------------|----------------------|
|                                      | Seite 1 von 2        |

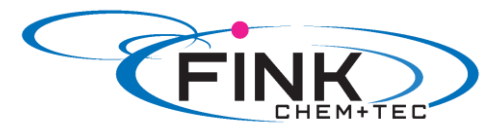

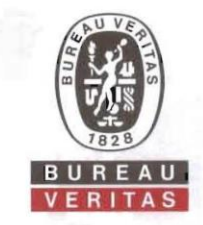

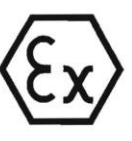

#### Anlage

(14) EU - Baumusterprüfbescheinigung EPS 15 ATEX 1 078 X

**Revision 1** 

(15) Beschreibung des Gerätes:

(13)

Dosierpumpen Typ Ritmo R05-... bzw. R033-... in Ex-Ausführung sind selbstansaugende Präzisionsdosiergeräte, ausgerüstet für einen Einsatz in explosionsgefährdeten Bereichen. Sie sind ausgelegt für die Dosierung von flüssigen und gasförmigen Medien der Gasgruppe IIB in explosionsgefährdeten Betriebsstätten der Zone 1 und 2.

Elektrische Daten:

Versorgungsspannung: Leistungsaufnahme: 230 VAC (48...62 Hz) max. 45 W

- (16) Referenznummer: 14TH0437
- (17) Besondere Bedingungen:

Der Umgebungstemperaturbereich weicht vom Standardtemperaturbereich ab und beträgt 0 °C ≤ T<sub>amb</sub> ≤ +40 °C.

Das Gerät darf nicht dauerhafter direkter Sonneneinstrahlung oder anderer starker ultravioletter Strahlung ausgesetzt werden.

Das Gerät wurde mit verminderter Schlagenergie geprüft und ist vor starker mechanischer Beanspruchung zu schützen.

Nicht genutzte Anschlussöffnungen am Ex-e Gehäuse des Schnittstellenrelais sind mit zugelassenen Verschlusselementen zu verschließen.

Der Einsatz darf nur in Bereichen erfolgen, die einem Verschmutzungsgrad 2 oder besser gem. EN 60664-1 entsprechen.

(18) Grundlegende Sicherheits- und Gesundheitsanforderungen:

Durch Übereinstimmung mit Normen abgedeckt.

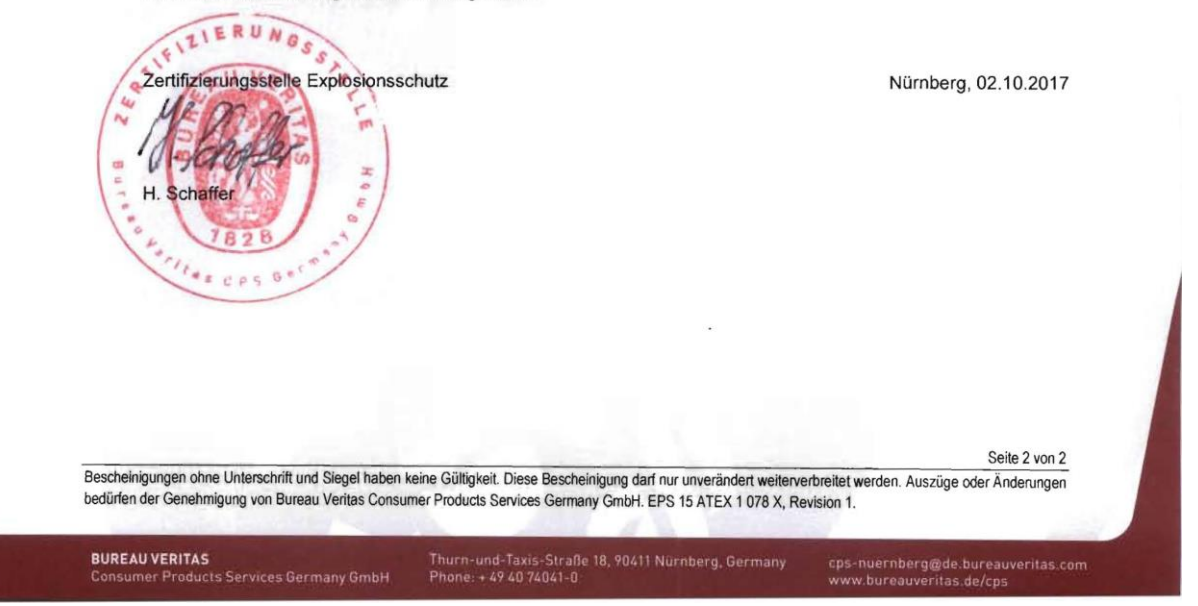

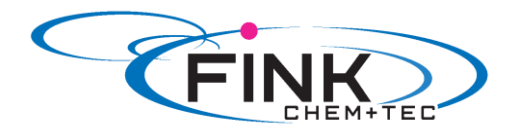

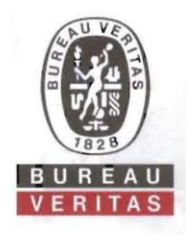

# Hinterlegungsbescheinigung

Hinterlegungsnummer: 17THH0377

Empfangsbescheinigung gemäß Artikel 13(1) b ii) der Richtlinie des Rates Nr. 2014/34/EU für Geräte und Schutzsysteme zur bestimmungsgemäßen Verwendung in explosionsgefährdeten Bereichen für:

> Firma: Fink Chem + Tec GmbH Straße: Maybachstraße 11 Ort: D-70771 Leinfelden-Echterdingen

Produkt(e): Membrandosierpumpe R05-... bzw. R033-...

Unterlagen: 1 DIN A4 Ordner

#### Gültigkeit der Hinterlegung: 28.09.2027

Der Empfang und die Aufbewahrung der Unterlagen für die oben bezeichneten Produkte werden hiermit bestätigt. Diese Bescheinigung bezieht sich ausschließlich auf die Bureau Veritas überlassenen Unterlagen. Freigegeben mit der obigen Hinterlegungsnummer durch Bureau Veritas.

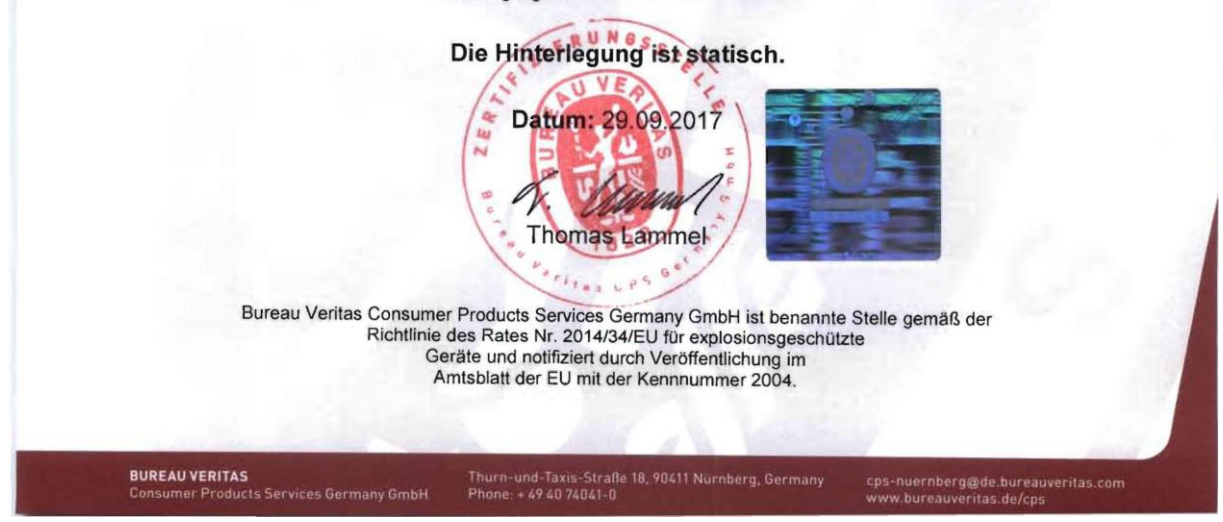

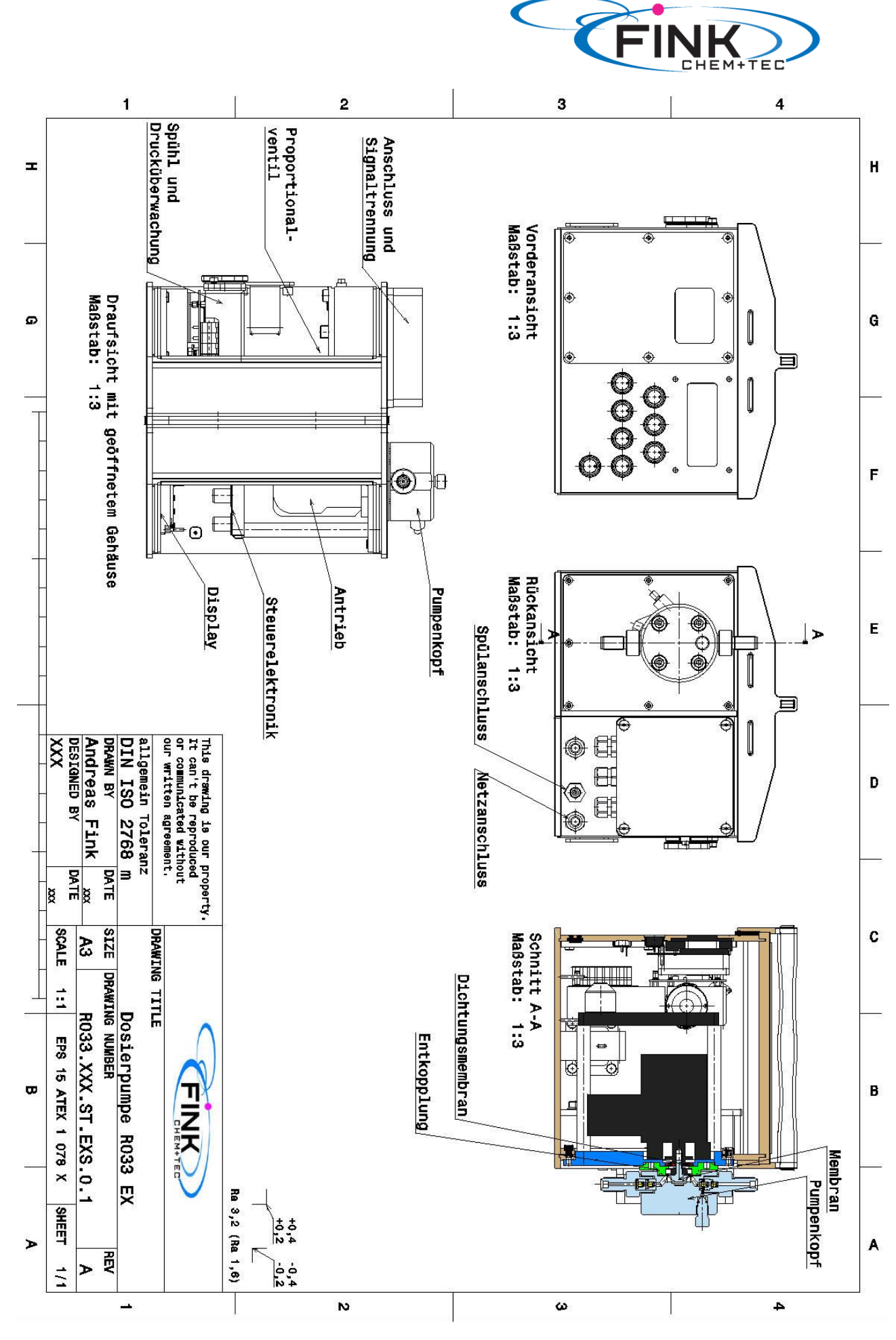

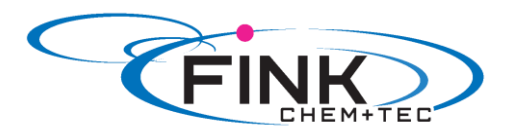

|   | 1                                                                                                    | 1                                                                                | 2                                                                                                    | 3                                                                                                    |                                                                                                    |                            | 4                                                                                                    |               |
|---|----------------------------------------------------------------------------------------------------|----------------------------------------------------------------------------------|----------------------------------------------------------------------------------------------------|----------------------------------------------------------------------------------------------------|----------------------------------------------------------------------------------------------------|----------------------------|----------------------------------------------------------------------------------------------------|---------------|
| D |                                                                                                    |                                                                                  | Fluidanschluß Entlüftung R<br>Fluidanschlussstutzen RGLK<br>GL14 (T-030.009.101.11.01)<br>GL18 (T-030.080.101.11.01) | Pumpenkopf R033-7.5-16 PTFI<br>Pumpenkopf R033-12-10 PTFE<br>Pumpenkopf R033-17-7 PTFE<br>Pumpenkopf R033-30-4 PTFE | Membran R033-7.5-16 (T-33.)<br>Membran R033-12-10 PTFE (T.<br>Membran R033-17-7 PTFE (T.)<br>Membran R033-30-4 PTFE (T.) | Entlüftungsschraube RO30 P | Maßstab: 1:2<br>Fluidanschlussstutzen RqLK<br>GL14 (T-030.009.101.05.01)<br>GL18 (T-030.030.101.05.01) | Vorderansicht |
|   | our minitum run romentitiesallgemein ToleranzDIN ISO 2768 mDRAWN BYDRAWN BYAndreas FinkAndreas FinkCHECKED BYXXX | This drawing is our propert<br>It can't be reproduced<br>or communicated without | 030 (T-030.000.101.01.01)<br>1X-S-K (inkl. Ventile)                                                                  | E (T-033.007.201.01.01)<br>(T-033.012.201.01.01)<br>(T-033.017.201.01.01)<br>(T-033.030.201.01.01)                  | 007.211.01.01)<br>-033.012.211.01.01)<br>033.017.211.01.01)<br>033.030.211.01.01)                                        | TFE (T-030.000.223.01.01)  | 1X-D-K (inkl. Ventile)                                                                                 | C             |
|   | DRAWING TITLE<br>Dosierpum<br>SIZE DRAWING NUMBER<br>A4 RO33.XXX.<br>SCALE 1:1 EPS 15 AT                         |                                                                                  |                                                                                                    |                                                                                                    |                                                                                                    |                            |                                                                                                    | B             |
| > | Pe     RO33     EX       ST.EXS.0.1     REV       A     A                                                        | HEMTED                                                                           |                                                                                                    |                                                                                                    |                                                                                                    | <del></del>                |                                                                                                    | A             |
| 1 | ( <b>111</b> )                                                                                                   |                                                                                  | N                                                                                                    | ω                                                                                                    | 3                                                                                                    |                            | 4                                                                                                    |               |